# Benutzer-Handbuch

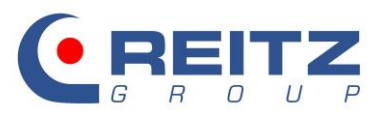

myReitzFan »Basic«

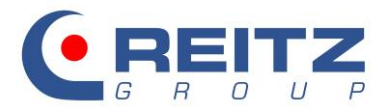

# Inhalt

| 1.   | Einleitung3                                                            |
|------|------------------------------------------------------------------------|
| 2.   | Systemstart und Login3                                                 |
| 3.   | Aufbau des Programms3                                                  |
| 4.   | Die "Punktwolke"4                                                      |
| 5.   | Baureihen und Bauformen5                                               |
| 6.   | Die Eingabemaske6                                                      |
| 6.1  | Definition des Fördermediums7                                          |
| 6.2  | Definition der Betriebsparameter9                                      |
| 6.3  | Erzeugen weiterer Betriebspunkte12                                     |
| 7.   | Ventilatorauswahl13                                                    |
| 8.   | Möglichkeiten zur Regelung der Ventilatoren innerhalb der Punktwolke14 |
| 8.1  | Betrieb starr am Netz15                                                |
| 8.2  | Riemengetriebener Ventilator16                                         |
| 8.3  | Regelung mittels Frequenzumrichter17                                   |
| 8.4  | Auswahl der Regelungsart für weitere Betriebspunkte18                  |
| 9.   | Zusammenstellung und Ausdruck der technischen Daten                    |
| 9.1  | Die Druckoptionen21                                                    |
| 10.  | Aufbau des Ausdrucks24                                                 |
| 10.1 | Technische Daten25                                                     |
| 10.2 | Kennliniendarstellung26                                                |
| 10.3 | Schalldaten27                                                          |
| 10.4 | Drehmomentenverlauf28                                                  |
| 10.5 | Nachlaufkurve                                                          |
| 10.6 | Eintragen der Kopfdaten30                                              |
| 11.  | Erzeugung des Ventilatormaßblattes31                                   |
| 11.1 | Festlegung von Drehrichtung und Gehäusestellung31                      |
| 11.2 | Zubehörauswahl                                                         |
| 11.3 | Zeichnungsnummer und Kommentar                                         |
| 11.4 | E-Mail-Konfiguration                                                   |
| 11.5 | Maßblattanforderung37                                                  |
| 12.  | Hinweis                                                                |

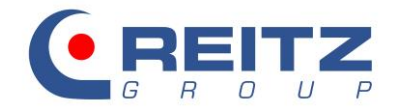

# 1. Einleitung

Das vorliegende Dokument beschreibt die Handhabung und den Funktionsumfang des Auslegungsprogramms für Radialventilatoren der Reitz Group. Das Handbuch bezieht sich auf die Programmversion 2.2.0.92 L. Einen Hinweis auf die von Ihnen verwendete Version finden Sie unten links im Programmfenster.

# 2. Systemstart und Login

Nach dem Doppelklick auf die im Programmordner befindliche myReitzFanBasic.exe öffnet sich das Anmeldefenster. Als Benutzername ist **kunde** einzutragen. Ein Kennwort ist nicht erforderlich.

| Login | 22                                |
|-------|-----------------------------------|
|       | Benutzername<br>kunde<br>Kennwort |
|       | OK Abbrechen                      |

#### Abb. 1: Anmeldefenster

Nach der Bestätigung mit OK öffnet sich das Programm mit den Einstellungen der letzten Sitzung.

# 3. Aufbau des Programms

Das Programm steht Ihnen in den Sprachen Deutsch, Englisch, Französisch, Spanisch, Polnisch, Russisch, Tschechisch, Italienisch, Portugiesisch, Chinesisch und Brasilianisch zur Verfügung. Die Sprachenauswahl ist über den Button "Datei". "Sprache" aufrufbar.

| Datei ? |         |   |  |  |  |
|---------|---------|---|--|--|--|
|         | Sprache | + |  |  |  |
|         | Beenden |   |  |  |  |

Abb. 2: Sprachenauswahl

Das Programm ist untergliedert in ein Menüband oberhalb der Ventilatorauswahl, eine Informationsleiste unter dem Menüband, die Achsen für Druckdifferenz und Volumenstrom und die Ventilatorpunktwolke.

Über das Menüband können neben dem Eingabefenster für die lufttechnischen Daten, den Druckoptionen und der Maßblattanforderung verschiedene Regelungsoptionen für die Betriebspunkte sowie diverse Darstellungsoptionen der Kennlinie ausgewählt werden.

Die Informationsleiste unter dem Menüband gibt die lufttechnischen Vorgaben des ersten Betriebspunktes (BP 1) wieder.

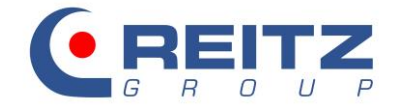

# 4. Die "Punktwolke"

Jeder rote Punkt im Startfenster steht für einen der Bauform entsprechenden Radialventilator. Dieser ist durch den zugehörigen Druck, Volumenstrom und die Drehzahl eindeutig beschrieben.

Die Auftragung der Punkte erfolgt auf der X-Achse über den Volumenstrom [m<sup>3</sup>/min] und auf der Y-Achse über die Druckdifferenz [daPa].

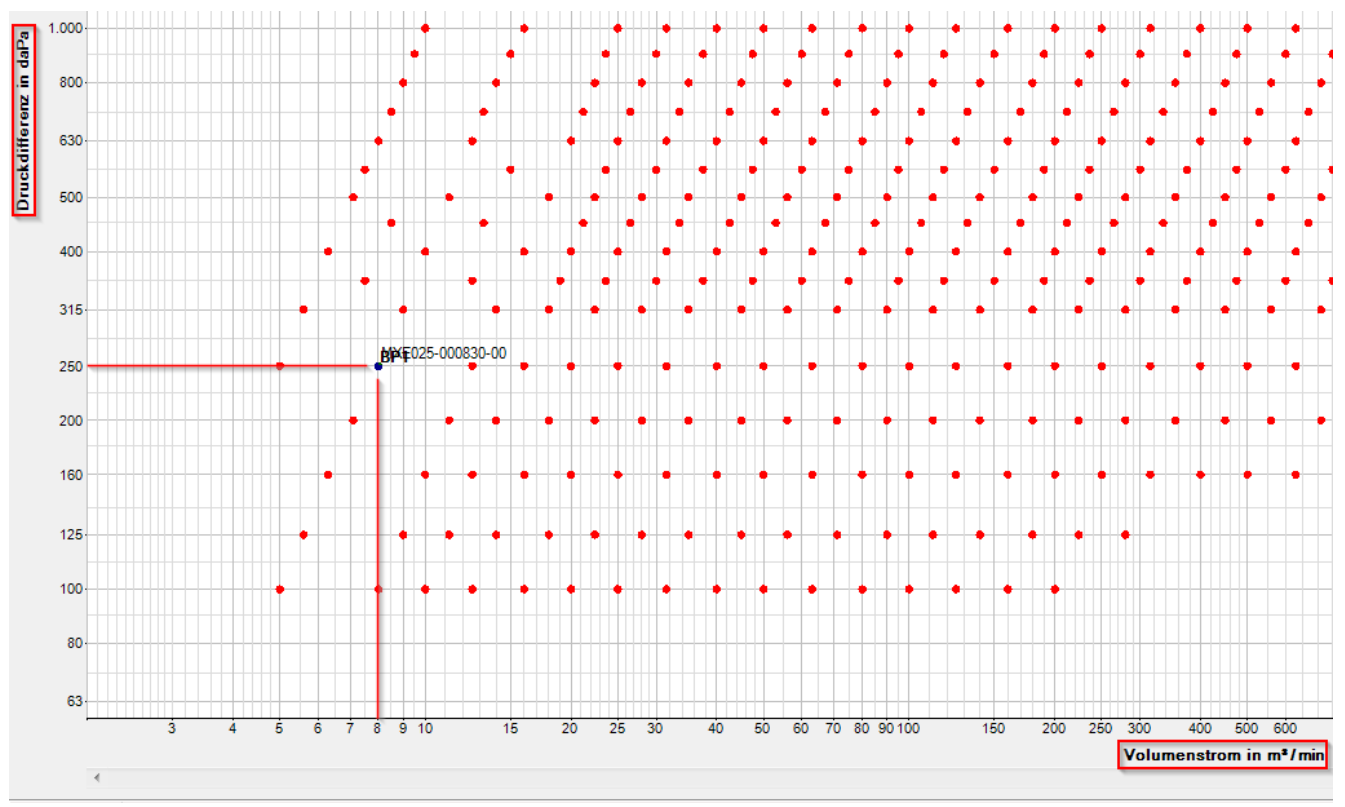

Abb. 3: Aufbau der Punktwolke

Die Bedeutung der Typenbezeichnung erschließt sich aus folgender Abbildung:

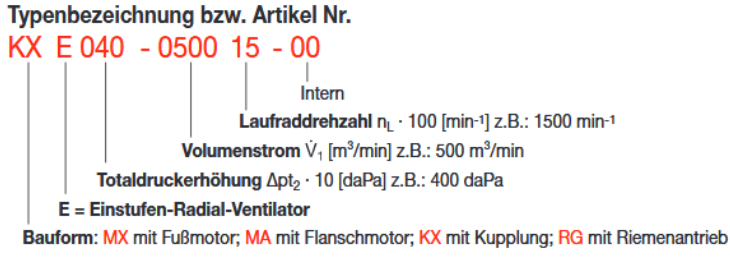

#### Abb. 4: Typenbezeichnung

Es ist zu beachten, dass sämtliche in der Liste aufgeführten Ventilatoren einstufiger Bauart sind und die Leistungswerte der Nennpunkte sich auf eine Ansaugtemperatur von 20°C, einen Luftdruck von 101325Pa und einer entsprechenden Dichte von 1,205kg/m<sup>3</sup> beziehen. Ein druckseitiger Betrieb ist ebenfalls vorausgesetzt.

Für eine detailliertere Beschreibung sei an dieser Stelle auf das Handbuch Radialventilatoren verwiesen, welches Sie entweder direkt über Ihren Kundenbetreuer oder den Downloadbereich auf www.reitzgroup.com in Papierform oder als PDF anfordern können.

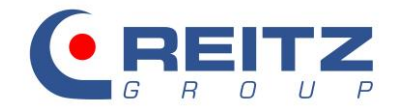

# 5. Baureihen und Bauformen

Die Produkte der Reitz Group sind in verschiedene Baureihen unterteilt, welche über Betriebstemperatur, Materialien und konstruktive Ausführungsvarianten definiert sind. In der Kundenversion des Auslegungsprogramms stehen folgende Baureihen zur Verfügung. Der Zusatz ES beschreibt die Edelstahlausführung.

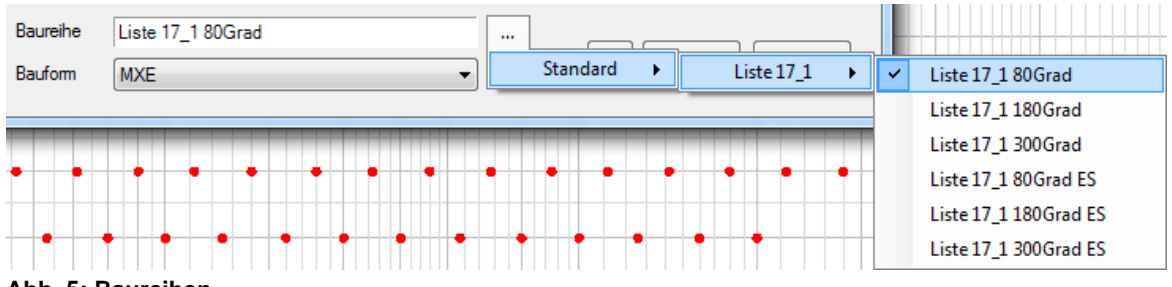

Abb. 5: Baureihen

Zur Verdeutlichung der vier auswählbaren Bauformen dienen die nachfolgenden Grafiken:

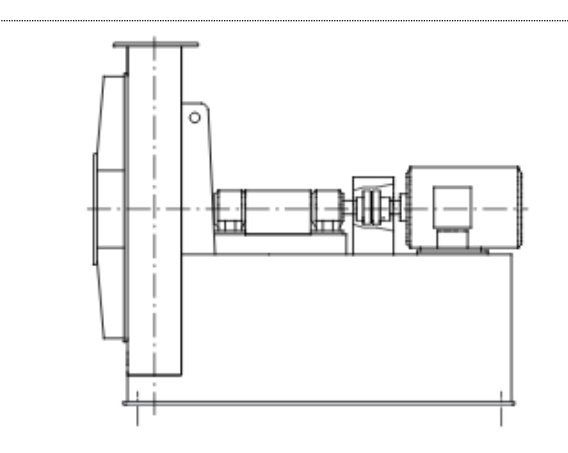

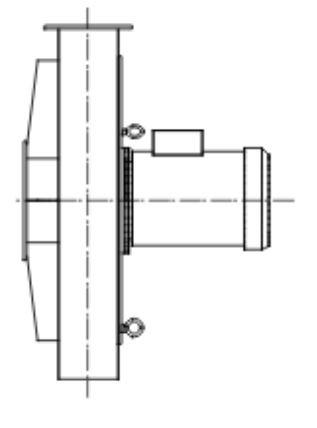

# Abb. 1: Bauform KXE

Der Antrieb erfolgt von der Motorwelle zur Ventilatorwelle über eine Kupplung. Die Ventilatorwelle ist in zwei Wälzlagern gelagert.

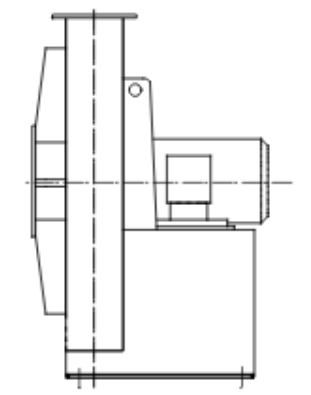

Abb. 3: Bauform MXE

Direkter Antrieb durch die Motorwelle, auf der das Laufrad montiert wird. Der Motor ist in Fußausführung (IMB3) auf der Konsole montiert.

#### Abb. 2: Bauform MAE

Direkter Antrieb durch die Motorwelle, auf der das Laufrad montiert wird. Der Motor ist als Flanschausführung (IMB5, IMV1/V3) direkt an das Ventilatorgehäuse geflanscht.

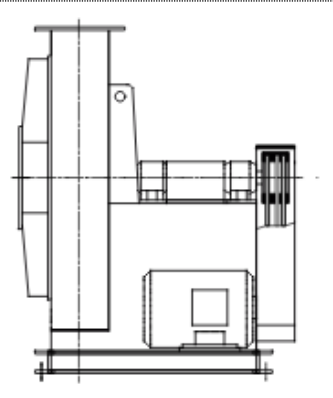

#### Abb. 4: Bauform RGE

Der Antrieb erfolgt von der Motorwelle zur Ventilatorwelle über einen Riemenantrieb. Die Ventilatorwelle ist in zwei Wälzlagern gelagert. Der Motor ist seitlich auf dem Grundrahmen angeordnet.

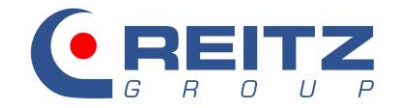

#### 6. Die Eingabemaske

Um mit den von Ihnen bereitgestellten Betriebsparametern (erforderliche Druckerhöhung, gewünschter Volumenstrom, Ansaugtemperaturen etc.) einen geeigneten Ventilator aus der Punktwolke zu finden, müssen Sie diese Parameter in Form eines Betriebspunktes eingeben. Dazu wählen Sie bitte den Button Betriebspunkt oben links im Programmfenster:

| Reitz Ventilatoren - Auswahlprogramm (Liste 17_1 80Grad MXE 50Hz) |                          |               |                       |                                       |  |  |  |
|-------------------------------------------------------------------|--------------------------|---------------|-----------------------|---------------------------------------|--|--|--|
| Datei ?                                                           |                          |               |                       |                                       |  |  |  |
|                                                                   | e i 🔝 🖻 i @              |               | 😑 🗞 🚾                 | $  \checkmark \boxtimes \checkmark  $ |  |  |  |
| G R O U                                                           | P Vorgabe BP 1: Gewünsch | ter Volumenst | rom = 8 m³/min - Gewi | inschte stat. Druckerhö               |  |  |  |
| 6 300                                                             | Betriebspunkt            |               |                       |                                       |  |  |  |
| 0.300                                                             |                          |               |                       |                                       |  |  |  |
| Abb 10: Eingabo von B                                             | Rotriabenunktan          |               |                       |                                       |  |  |  |

Abb. 10: Eingabe von Betriebspunkten

Es öffnet sich das Eingabefenster, in dem Sie bis zu 6 unterschiedliche Betriebspunkte erfassen können. Vor der ersten Eingabe empfiehlt es sich, über den #-Button die Einstellungen zurückzusetzen. Die Auswahl von Baureihe und Bauform und die aktuellen Einstellungen der Einheiten werden nicht zurückgesetzt.

| # | Abbrechen | 0.К. |
|---|-----------|------|
|---|-----------|------|

Abb. 11: Einstellungen zurücksetzen

Innerhalb der im Programm hinterlegten Bauformen erfolgt eine Einteilung in Temperaturklassen sowie Materialien. Die maximal mögliche Temperaturklasse ist in diesem Programm auf 300°C begrenzt, als Materialien stehen Baustahl sowie Edelstahl (Zusatz ES) zur Verfügung. Weiterhin sind die auswählbaren Listen grundsätzlich für die Förderung von Reinluft vorgesehen. Einsatzfälle für Fördermedien mit Staubbeladung, abrasiver oder korrosiver Zusammensetzung und Ansaugtemperaturen > 300°C sind grundsätzlich anzufragen.

Weitere Sonderausstattungsmerkmale, die nicht mit diesem Programm abgedeckt werden können und direkt angefragt werden müssen, sind:

- Wasserdichte Ausführung
- Druckstoßfeste Ausführung
- Ventilatoren für den Feststofftransport (auch in Verbindung mit Verschleißschutz)
- Gasdichte Ventilatoren
- Explosionsgeschützte Ventilatoren (ATEX)

Da die Ansaugtemperatur die Auswahl an Bauformen durch konstruktive Gegebenheiten einschränkt, muss bereits im Vorfeld (in Anlehnung an die Ansaugtemperatur) eine entsprechende Auswahl der geeigneten Liste erfolgen:

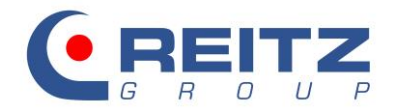

| Baureihe | Liste 17_1 80Grad  |          |                       |
|----------|--------------------|----------|-----------------------|
| Bauform  | MXE Standard Liste | .7_1 → 🗸 | Liste 17_1 80Grad     |
|          |                    |          | Liste 17_1 180Grad    |
|          |                    |          | Liste 17_1 300Grad    |
|          |                    |          | Liste 17_1 80Grad ES  |
|          |                    |          | Liste 17_1 180Grad ES |
|          |                    |          | Liste 17_1 300Grad ES |

Abb. 12: Auswahl des Ansaugtemperaturbereiches

Für den Bereich bis 180°C sind die Bauformen MAE, MXE, KXE und RGE anwählbar. Ab 181°C stehen nur noch die Bauformen MXE, KXE und RGE zur Verfügung.

Weiterhin haben Sie die Möglichkeit, zusätzlich zu den bisher genannten Kriterien eine Auswahl bezüglich der Netzfrequenz zu treffen.

|          |                   |   | © 60 Hz          |
|----------|-------------------|---|------------------|
| Baureihe | Liste 17_1 80Grad |   |                  |
| Bauform  | MXE               | • | # Abbrechen O.K. |

Abb. 13: Auswahl Netzfrequenz

60Hz-Ventilatoren bauen insgesamt kleiner und können beispielsweise, dank der Frequenzumrichtertechnik, auch in einem 50Hz-Netz betrieben werden.

Bitte beachten Sie, dass die Anzahl der zur Verfügung stehenden Ventilatoren innerhalb der Bauform, Temperaturklasse und gewählter Netzfrequenz unterschiedlich ist.

Ist die Auswahl der Temperaturklasse getroffen, erfolgt die Auswahl der Bauform.

| Baureihe              | Liste 17_1 80Grad |   |   |           |      |  |
|-----------------------|-------------------|---|---|-----------|------|--|
| Bauform               | MXE •             |   | # | Abbrechen | 0.K. |  |
|                       | KXE<br>MAE        | L |   |           |      |  |
|                       | MXE               |   | _ |           | _    |  |
|                       | RGE               |   |   |           |      |  |
| All h. A.A. Davidance |                   |   |   |           |      |  |

Abb. 14: Bauformauswahl

#### 6.1 Definition des Fördermediums

In der Standardeinstellung rechnet das Programm mit trockener Luft (Gaskonstante R: 287 J/(kg\*K) ; Politropenexponent K: 1,4)

| Medium Luft       | •              | 🔘 absolut | 0 g/kg 🔻 |
|-------------------|----------------|-----------|----------|
| Gaskonstante R in | n J/(kg K) 287 | 🔘 relativ | 0 %      |
| Kappa K           | 1.4            | Taupunkt  | <b>0</b> |

Abb. 15: Medium\_Luft

Durch die Auswahl feuchte Luft werden weitere Eingabefelder aktiv, um die Menge der feuchten Luft zu spezifizieren. Wird ein Feld gefüllt, werden die beiden anderen Werte errechnet. Falls die Eingabe

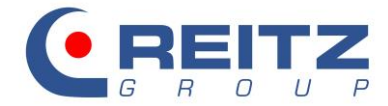

des absoluten Wertes oder des Taupunktes eine Luftfeuchtigkeit von >100% ergibt, werden die Werte auf 100% reduziert. Die Gaskonstante wird im Hintergrund neu ermittelt.

| Medium       | feuchte Luft | •   | absolut   | 0   | g/kg 🔻 |
|--------------|--------------|-----|-----------|-----|--------|
| Gaskonstante | R in J/(kgK) | 287 | ⊚ relativ | 0   | %      |
| Карра        | к            | 1.4 | Taupunkt  | -20 | °C     |

Abb. 16: Medium feuchte Luft

Die Option spezielles Gas ermittelt anhand einer einzutragenden Gaskomposition die Gaskonstante. Kappa wird dadurch frei wählbar.

| Medium spezielles     | s Gas     | ▼          | 0 g/kg 🔻   |
|-----------------------|-----------|------------|------------|
| Gaskonstante R in J/( | kg K) 287 | O relativ  | 0 %        |
| Карра К               | 1,4       | 🔘 Taupunkt | <b>0°C</b> |

Abb. 17: Medium spezielles Gas

Anhand der vordefinierten Auswahlliste für Gase können Massen- oder Volumenanteile einzelner Komponenten entsprechend zusammengestellt werden:

| Gasliste                            |                                                                                                    | <b></b>   |
|-------------------------------------|----------------------------------------------------------------------------------------------------|-----------|
| Massenanteil                        | Gasliste                                                                                                    |           |
| <ul> <li>Volumenanteil</li> </ul>   | T                                                                                                    | -         |
| Gaskonstante R in J                 | Acetanhydrid - C4H6O3<br>Acetanhydrid - C4H6O3<br>Acetan - Acetan , 59, 1, 140,68 , 100<br>Aceton - CH3COCH3<br>Acetayleen - C2H4O2<br>Acetyleen - Acetylen , 26,04 , 319,6 , 100<br>Acetyleen - Acetylen , 26,04 , 319,6 , 100<br>Acetyleen - C2H2<br>Argon - Argon , 39,95 , 208,2 , 100<br>Athan - C2H6<br>Athylein - C2H5<br>Berzol - C6H6<br>Butranol - C4H100<br>Butranol - C4H100<br>Butranol - C4H18<br>Butylacetat - C6H12O2<br>Chlor - Cl | E         |
| reihe Liste 17_1 80Grad<br>form MXE | Chlomæstnan - CH4CJ<br>Chlomæsserstoff - HCL<br>Dimethylether - C2H6O<br>Erdgas H GUS - Erdgas H GUS<br>Erdgas H Nordsee - Erdgas H Nordsee<br>Ethen - C2H4<br>Huorwasserstoff - HF<br>Formaldehyd - CH2O<br>Gichtqas - Gichtqas                                                                                                    | :<br>chen |

Abb. 18: Zusammenstellung einer Gaskomposition

Folgendes Beispiel zeigt die Ermittlung der Gaskonstante bei trockener Luft:

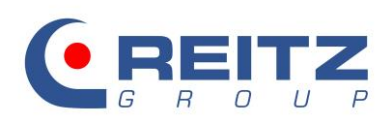

| Gasliste                                                                           |                                   |  |      | 23 |
|------------------------------------------------------------------------------------|-----------------------------------|--|------|----|
| Massenanteil                                                                       | Gasliste                          |  |      |    |
| <ul> <li>Volumenanteil</li> </ul>                                                  | Argon - Ar                        |  |      | •  |
| Stickstoff N2 , 28,01 , 2<br>Sauerstoff O2 , 32 , 259<br>Argon , 39,95 , 208,2 , 3 | 96,8 , 28,01<br>1,8 , 32<br>39,99 |  |      |    |
| Gaskonstante R in J                                                                | /(kg K)                           |  |      |    |
| 244,0992 - 100 %                                                                   |                                   |  | О.К. |    |

Abb. 19: Gaszusammensetzung bei trockener Luft

# 6.2 Definition der Betriebsparameter

| Volumenstrom         | 8       | m³/min | -    | Gesamtdruck             | Freiansaug      |   |
|----------------------|---------|--------|------|-------------------------|-----------------|---|
| Druckdifferenz       | 250     | daPa   | -    | statischer Druck        | Rohranschluß    |   |
| Leistungseinheit     |         | kW     | •    | Ø druckseitiger Betrieb | V1 = 8 m³/min   |   |
| Dichte               | 1,205   | kg/m³  | •    | 🔘 saugseitiger Betrieb  | dP = 250 daPa   |   |
| Temperatur           | 20      | °C     | •    | Mischbetrieb            | P1 = 101.33 kPa |   |
| Druck                | 101,33  | kPa    | •    |                         |                 |   |
| V Aufstellhöhe       | 0       | m      | •    | Kreislaufbetrieb        |                 |   |
| Druckzuschlag in %   | /on pd1 | 0      | %    | Feststoffanteil         |                 | - |
| Druckverlust pv1 als | 0       | -      |      | kg/h                    | -               |   |
| Druckverlust pv1 abs | olut    | 0      | daPa | zus. Druckverlust       | berechnen       |   |

Abb. 20: Eingabe der Betriebsparameter

Die Eingaben für Druckdifferenz und Volumen- bzw. Massenstrom können in unterschiedlichsten Einheiten gemacht werden. Programmintern erfolgt die Umrechnung des Druckes auf die Einheit [daPa] und des Volumenstromes auf die Einheit [m³/min] (s. Abb. 24 blauer Kasten).

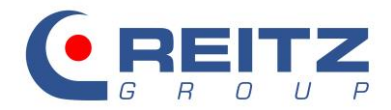

| Volumenstrom     | 8      | m³/min 💌                                   |
|------------------|--------|--------------------------------------------|
| Druckdifferenz   | 250    | m <sup>3</sup> /s<br>m <sup>3</sup> /min   |
| Leistungseinheit |        | m³/h<br>Nm³/s                              |
| Dichte           | 1,205  | Nm³/min<br>Nm³/h                           |
| V Temperatur     | 20     | kg/s<br>ka/min                             |
| Druck            | 101,33 | kg/h<br>ft³/s                              |
| 🔽 Aufstellhöhe   | 0      | ft <sup>3</sup> /min<br>ft <sup>3</sup> /h |

| Volumenstrom     | 8      | m³/min ▼             |
|------------------|--------|----------------------|
| Druckdifferenz   | 250    | daPa 🔻               |
| Leistungseinheit |        | Pa<br>daPa<br>IsPa   |
| Dichte           | 1,205  | mbar                 |
| Temperatur       | 20     | mmWs<br>lb/in² (psi) |
| Druck            | 101,33 | in W.C.              |
| 🔽 Aufstellhöhe   | 0      | m                    |

Abb. 5: Eingabe Volumen- bzw. Massenstrom

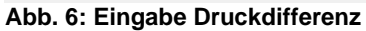

Die gewünschte Druckdifferenz kann als Gesamtdruck oder als statischer Druck angegeben werden. Bei der Unterscheidung zwischen freiansaugend und Rohranschluss ist immer dann der Punkt Rohranschluss zu wählen, wenn ein Bauteil saugseitig an den Ventilator angeschlossen ist.

| Gesamtdruck      | Freiansaug   |
|------------------|--------------|
| statischer Druck | Rohranschluß |

Abb. 23: Auswahl Gesamtdruck – statischer Druck

Betriebsparameter wie Dichte, Ansaugtemperatur, Druck und Aufstellungshöhe können entweder in metrischen oder angloamerikanischen Einheiten vorgegeben werden. In Abhängigkeit voneinander sind immer nur zwei Felder aktiv. Die gebräuchlichste Variante ist die Definition über Ansaugtemperatur und Aufstellungshöhe. Eine Aufstellungshöhe < 0m wird im Programm nicht berücksichtigt. Der Druck ist in diesem Fall händisch zu ermitteln und über das Auswahlfeld Druck einzugeben.

Ob der Ventilator in der Anlage druckseitig, saugseitig oder im Mischbetrieb arbeitet, wird im nachfolgenden Feld festgelegt:

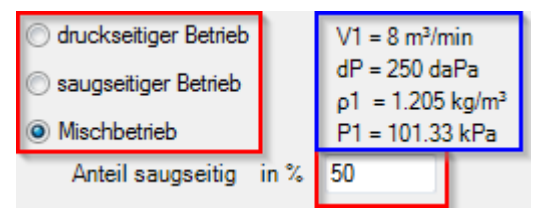

Abb. 24: Festlegung der Betriebsweise des Ventilators

Die gewünschte Druckdifferenz wird also vollständig auf der Druck- oder Saugseite des Ventilators erbracht, oder teilt sich auf beide Seiten auf. Um diese Festlegung anteilsmäßig zu definieren, muss der Mischbetrieb angewählt werden. Die Eingabe des Wertes erfolgt nach der Fragestellung: Wieviel Prozent der geforderten Druckerhöhung soll auf der Saugseite des Ventilators erbracht werden?

Die Option Feststoffanteil berechnet in Abhängigkeit der Gutbeladung (Feststoffanteil im Volumenstrom) die zusätzlich benötigte Wellenleistung und bei Bedarf die höhere Druckdifferenz des Ventilators. Da in der vorliegenden Programmversion nur Ventilatoren für die Reinluftförderung zur Verfügung stehen, bitten wir Sie, eine entsprechende Auslegung bei Ihrem zuständigen Kundenberater anzufragen. Für einen ersten Anhaltspunkt kann diese Funktion jedoch verwendet werden.

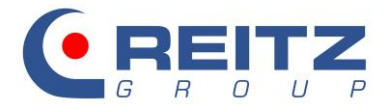

| Feststoffanteil             |      | - |
|-----------------------------|------|---|
|                             | kg/h | - |
| zus. Druckverlust berechnen |      |   |

#### Abb. 25: Funktion Feststoffanteil

Für die Spezifizierung von Druckverlusten von Anbauteilen auf der Saugseite des Ventilators können die folgenden 3 Felder genutzt werden. Es ist aber auch möglich, diese Verluste über die Funktion Mischbetrieb zu beschreiben.

| Druckzuschlag in % von pd1               | 0 | %    |
|------------------------------------------|---|------|
| Druckverlust $pv1$ als $\zeta$ von $pd1$ | 0 | -    |
| Druckverlust pv1 absolut                 | 0 | daPa |

#### Abb. 26: Eingabe von zusätzlichen Druckverlusten auf der Saugseite des Ventilators

Um einen Druckrückgewinn auf der Druckseite des Ventilators nutzbar zu machen, bietet sich die Verwendung eines Diffusors an. Diesen können Sie in folgender Eingabemaske maßlich benennen:

| Druckverlust | pv" | B1' | 0 | mm | Diffusor-Nr. 1    | ptbe |
|--------------|-----|-----|---|----|-------------------|------|
| Druckverlust | pv1 | B2' | 0 | mm | Doppelflutig α=3° | 면    |
|              |     | LD  | 0 | mm |                   |      |
| Diffusor     |     | s   | 0 | mm | Abbrechen O.K.    |      |
|              |     | _   |   |    |                   |      |
|              | _   | _   | _ |    | ● 50 Hz ○ 60 Hz   |      |

Abb. 27: Verwendung eines Diffusors

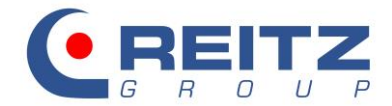

# 6.3 Erzeugen weiterer Betriebspunkte

In Anlehnung an die zuvor beschriebene Vorgehensweise haben Sie nun die Möglichkeit, fünf weitere Betriebspunkte zu erzeugen.

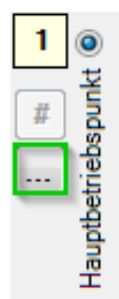

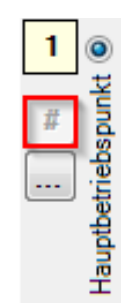

Abb. 7: Betriebspunkt hinzufügen

Abb. 8: Betriebspunkt entfernen

Wird ein Betriebspunkt hinzugefügt, werden vorerst die Eingaben vom vorher ausgewählten Betriebspunkt kopiert und müssen dann im Anschluss angepasst werden.

Der Betriebspunkt 1 ist standardmäßig als Hauptbetriebspunkt ausgeführt. Aus dem Hauptbetriebspunkt wird der benötigte Nennpunkt eines Ventilators errechnet, welcher wiederum für die richtige Auswahl verantwortlich ist. Es besteht zwar die Möglichkeit zur Umschaltung des Hauptbetriebspunktes aber der Betriebspunkt mit den höchsten Anforderungen sollte an dieser Stelle verbleiben.

Nachdem alle gewünschten Betriebspunkte eingegeben sind, können Sie Ihre Eingabe mit dem OK-Button bestätigen.

| ngabe 🔹 🔹                                                                                                    | • •           | • •      |                                      |                             | 23     |  |
|----------------------------------------------------------------------------------------------------|---------------|----------|--------------------------------------|-----------------------------|--------|--|
| Medium Luft                                                                                                  |               | •        | absolut                              | 0 g/kg 👻                    |        |  |
| Gaskonstante R in J                                                                                          | /(kg K) 287   |          | relativ                              | 0 %                         |        |  |
| Kappa K                                                                                                    | 1,4           |          | Taupunkt                             | <b>0°</b>                   |        |  |
| Volumenstrom                                                                                                 | 40            | m³/min ▼ | C Gesamtdruck                        | Freiansaug                  | 6      |  |
| Druckdifferenz                                                                                               | 240           | daPa 🔻   | <ul> <li>statischer Druck</li> </ul> | Rohranschluß                | 5      |  |
| Leistungseinheit                                                                                             |               | kW 🔻     | 🔘 druckseitiger Betrieb              | V1 = 40 m <sup>3</sup> /min | 4 0    |  |
| Dichte                                                                                                    | 1,09          | kg/m³ ▼  | saugseitiger Betrieb                 | dP = 240 daPa               | 3      |  |
| Temperatur                                                                                                   | 50            | °C 🔹     | Mischbetrieb                         | P1 = 98.689 kPa             | 2      |  |
| Druck                                                                                                    | 101,089       | kPa ▼    |                                      |                             | 1 💿    |  |
| V Aufstellhöhe                                                                                               | 20            | m 🔻      | Kreislaufbetrieb                     |                             | tt #   |  |
| Druckzuschlag in % v                                                                                         | on pd1 0      | %        | Feststoffanteil                      |                             | triebs |  |
| Druckverlust pv1 als ζ                                                                                       | von pd1 0     | -        |                                      | [kg/h ▼]                    | ptbet  |  |
| Druckverlust pv1 abso                                                                                        | lut 0         | daPa     | zus. Druckverlust                    | berechnen                   | Hau    |  |
| Diffusor     Regelung der     Skappe     zusätzlichen     Betriebspunkte     Drallregler/klappe     Drehzahl |               |          |                                      |                             |        |  |
|                                                                                                    |               |          |                                      | 🔘 60 Hz                     |        |  |
| Baureihe                                                                                                    | Liste 17_1 80 | Grad     |                                      |                             |        |  |
| Bauform                                                                                                    | MXE           |          | •                                    | # Abbrechen                 | 0.K.   |  |

Abb. 30: Beispielauslegung

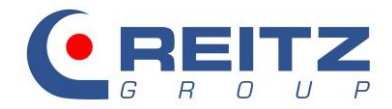

# 7. Ventilatorauswahl

Die Betriebsparameter werden in der roten Punktwolke durch grüne Punkte in Form vom Nennpunkt (NP) und Betriebspunkt (BP1) sichtbar. Die grüne Darstellung des NP dient zur Orientierung bezüglich der Ventilatorauswahl innerhalb der Punktwolke.

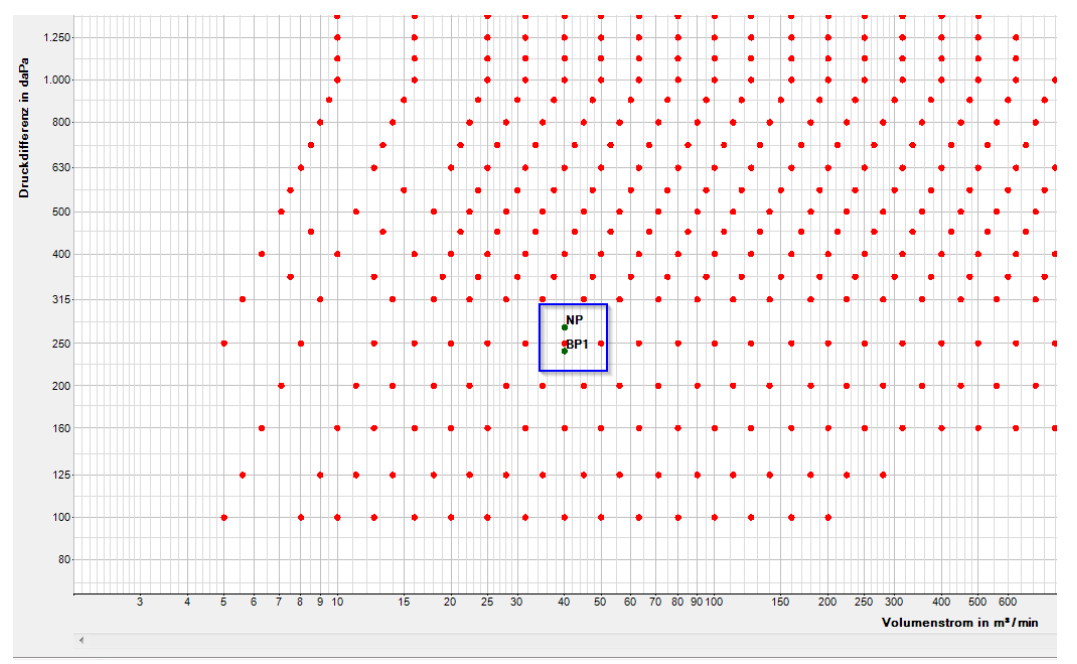

Abb. 31: Beispielauslegung Ventilatorauswahl

Wird ein Ventilator durch Anklicken eines Punktes ausgewählt, erscheint die graphische Kennlinie mit einem weiteren Detailfenster zu den technischen Daten des Ventilators. In diesem Fenster werden unter anderem Informationen über die erreichte Druckerhöhung, Wellenleistung und Ventilatordrehzahl angezeigt. Haben Sie mehrere Betriebspunkte eingetragen, können Sie die technischen Daten durch einfaches Umschalten der Anzeige sichtbar machen. Die Ventilatorauswahl kann durch einen Doppelklick auf eine freie Stelle innerhalb des Programmfensters rückgängig gemacht werden.

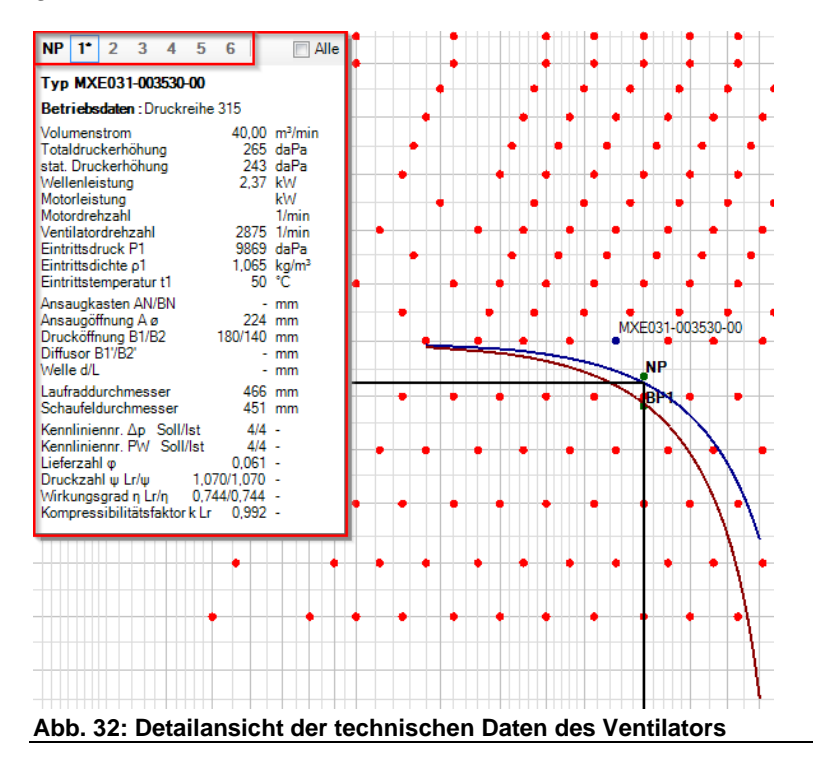

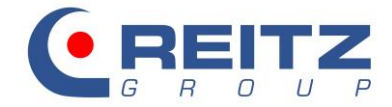

Weiterhin besteht ventilatortypenabhängig die Möglichkeit, zwischen zwei Berechnungsdrehzahlen zu wechseln. Zum Beispiel existiert neben dem MXE100-040030-00 (2-poliger Antriebsmotor) auch ein MXE100-040015-00 (4-poliger Antriebsmotor). Zum Umschalten den Mauszeiger auf den gewünschten Punkt bringen und die rechte Maustaste betätigen.

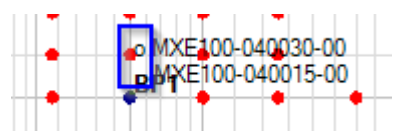

#### Abb. 33: Umschalten zwischen Berechnungsdrehzahlen

Im obigen Beispiel werden die Kennlinien sowohl für den statischen als auch für den Totaldruckverlauf dargestellt. Eine Umschaltung der Ansicht erfolgt über das Menüband.

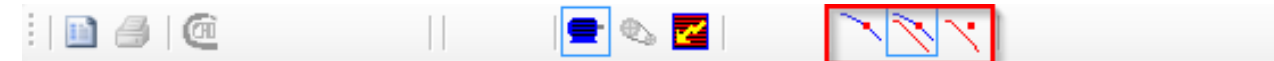

Vorgabe BP 1: Gewünschter Volumenstrom = 400 m<sup>3</sup>/min - Gewünschte stat. Druckerhöhung = 1000 daPa

Abb. 34: Umschaltung der Kennliniendarstellung in der Punktwolke

Mögliche Darstellungen sind (v.r.n.l.): Totaldruck, Totaldruck und statischer Druck, statischer Druck

## 8. Möglichkeiten zur Regelung der Ventilatoren innerhalb der Punktwolke

Sie haben die Möglichkeit, die Auslegung eines Ventilators durch den Einsatz von verschiedenen Regelungsarten zu beeinflussen.

Gibt es nur einen Betriebspunkt, erfolgt die Festlegung der Regelungsart im Menüband des Programmfensters:

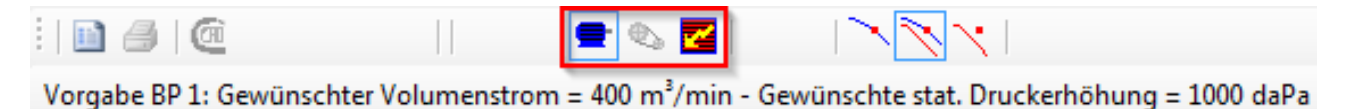

Abb. 35: Regelung des ersten Betriebspunktes

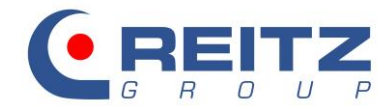

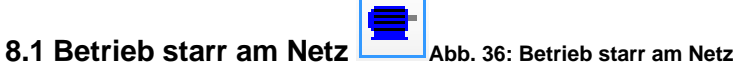

In diesem Fall läuft der Ventilator mit konstanter Drehzahl. Der gewählte MXE031-003530-00 übertrifft die Anforderung minimal um 9daPa.

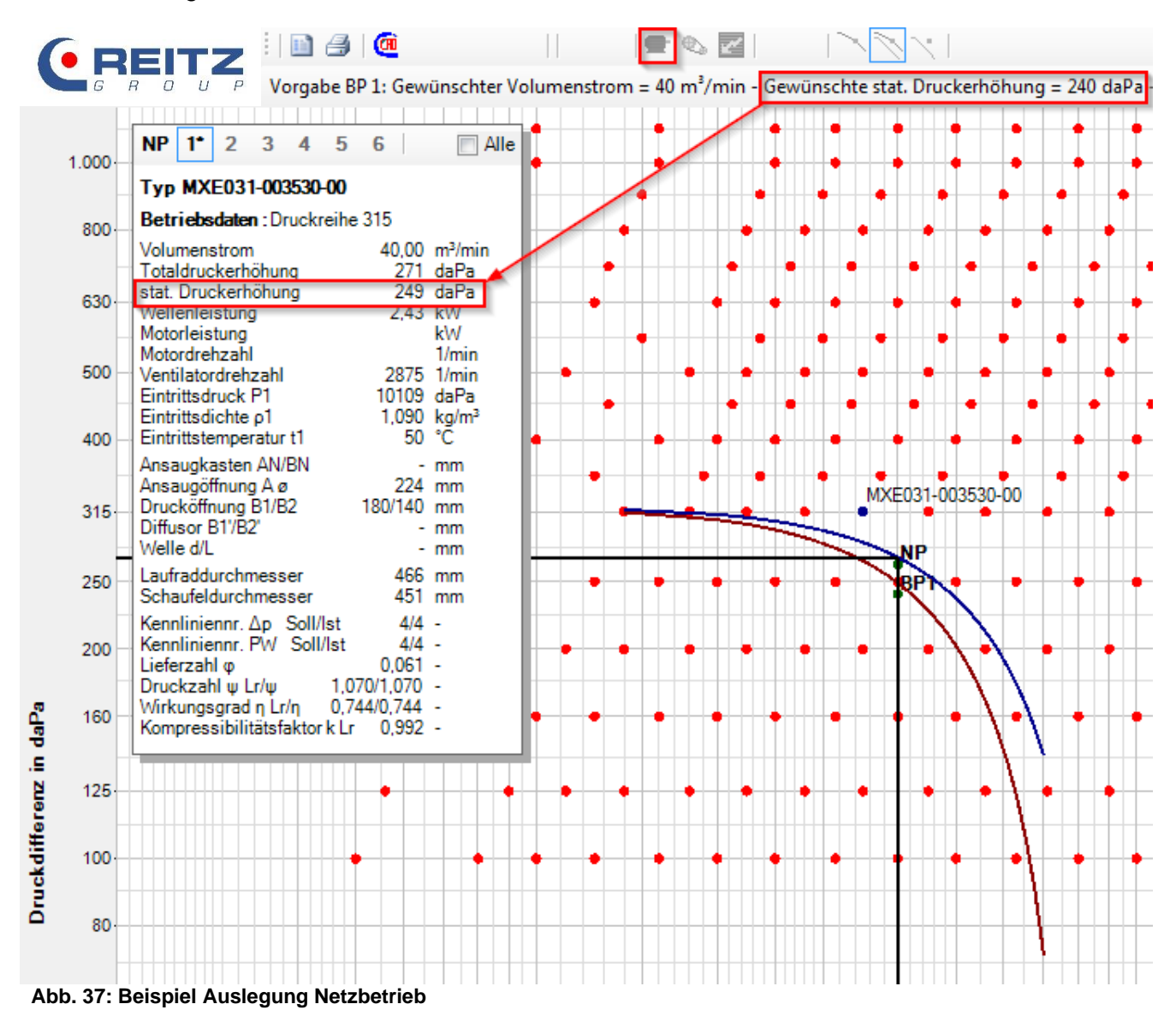

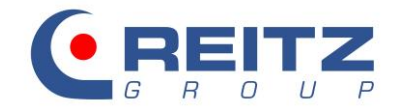

# 8.2 Riemengetriebener Ventilator

Abb. 38: Riemengetriebener Ventilator

Diese Option ist nur sinnvoll, wenn die Bauform RGE gewählt wurde.

Erfüllt der Ventilator die Anforderungen, ändert die gewählte Regelungsart nichts an der Auslegung. Ist der Ventilator zu klein ausgewählt (RGE025-004030-00), wird durch diese Regelungsart eine Drehzahlsteigerung (durch Änderung des Übersetzungsverhältnisses) mit einem festen Faktor von 6% durchgeführt. Weitere Steigerungen über die 6% hinaus werden vom Programm nicht unterstützt.

| 6    |       | реіту 🗄 🖻 🎯                                              | 🔤 🔍 🗹                |                                           |
|------|-------|----------------------------------------------------------|----------------------|-------------------------------------------|
|      | G     | R O U P Vorgabe BP 1: Gewünschter Volu                   | menstrom = 40 m³/min | Gewünschte stat. Druckerhöhung = 240 daPa |
|      | _     |                                                          | •                    |                                           |
|      | 1.000 | NP 1 2 3 4 5 6 Alle                                      |                      |                                           |
|      | -     | Typ RGE025-004030-00                                     | •                    | • • • • • •                               |
|      | 800·  | Betriebsdaten : Druckreihe 250                           | <b>_</b> ••          | • • • • • • • • • • • • •                 |
|      |       | Volumenstrom 40,00 m³/min<br>Totaldruckerhöhung 260 daPa | · · · ·              |                                           |
|      | 630·  | stat. Druckerhöhung 253 daPa                             |                      |                                           |
|      |       | Motorleistung 2,76 kW                                    |                      |                                           |
|      | 500   | Motordrehzahl 1/min<br>Ventilatordrehzahl 3045 1/min     |                      |                                           |
|      | _     | Eintrittsdruck P1 10109 daPa                             |                      |                                           |
|      | 400   | Eintrittstemperatur t1 50 °C                             |                      | • • • • • • • • • • •                     |
|      | -     | Ansaugkasten AN/BN - mm                                  |                      | • • • • • •                               |
|      | 315   | Drucköffnung B1/B2 200/160 mm                            |                      | ····•··•··•··•··•··                       |
|      | -     | Welle d/L - mm                                           |                      | NP                                        |
|      | 250   | Laufraddurchmesser 428 mm                                |                      | RGE025-004030-00                          |
|      | -     | Kennliniennr. Δp Soll/lst 5/5 -                          |                      |                                           |
|      | 200   | Kennliniennr. PW Soll/Ist 5/5 -                          |                      | • • • • • • • • •                         |
|      | -     | Druckzahl ψ Lr/ψ 1.092/1.092 -                           |                      |                                           |
| aPa  | 160   | Kompressibilitätsfaktor k Lr 0,992 -                     | • • •                | · · · · · · · · · · ·                     |
| Е    | -     |                                                          |                      | ······                                    |
| Z    | 125   | ·····                                                    | • • • •              | · · · · · · · · · · · · · · · · · · ·     |
| ffen | -     |                                                          |                      | ·····                                     |
| kdi  | 100   |                                                          |                      |                                           |
| ž    |       |                                                          |                      |                                           |
| -    | 80.   |                                                          |                      |                                           |
|      |       |                                                          |                      |                                           |

#### Abb. 39: Beispiel Auslegung Riementrieb

Durch das geänderte Übersetzungsverhältnis übertrifft der Ventilator nun die Anforderungen um 13daPa.

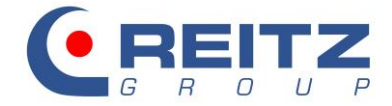

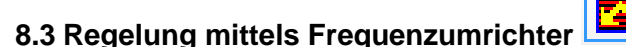

Abb. 40: Regelung mittels Frequenzumrichter

Durch die Regelung am Frequenzumrichter ist es möglich, den Ventilator gezielt auf die Betriebsparameter der Anlage einzustellen und somit energetisch optimal zu betreiben.

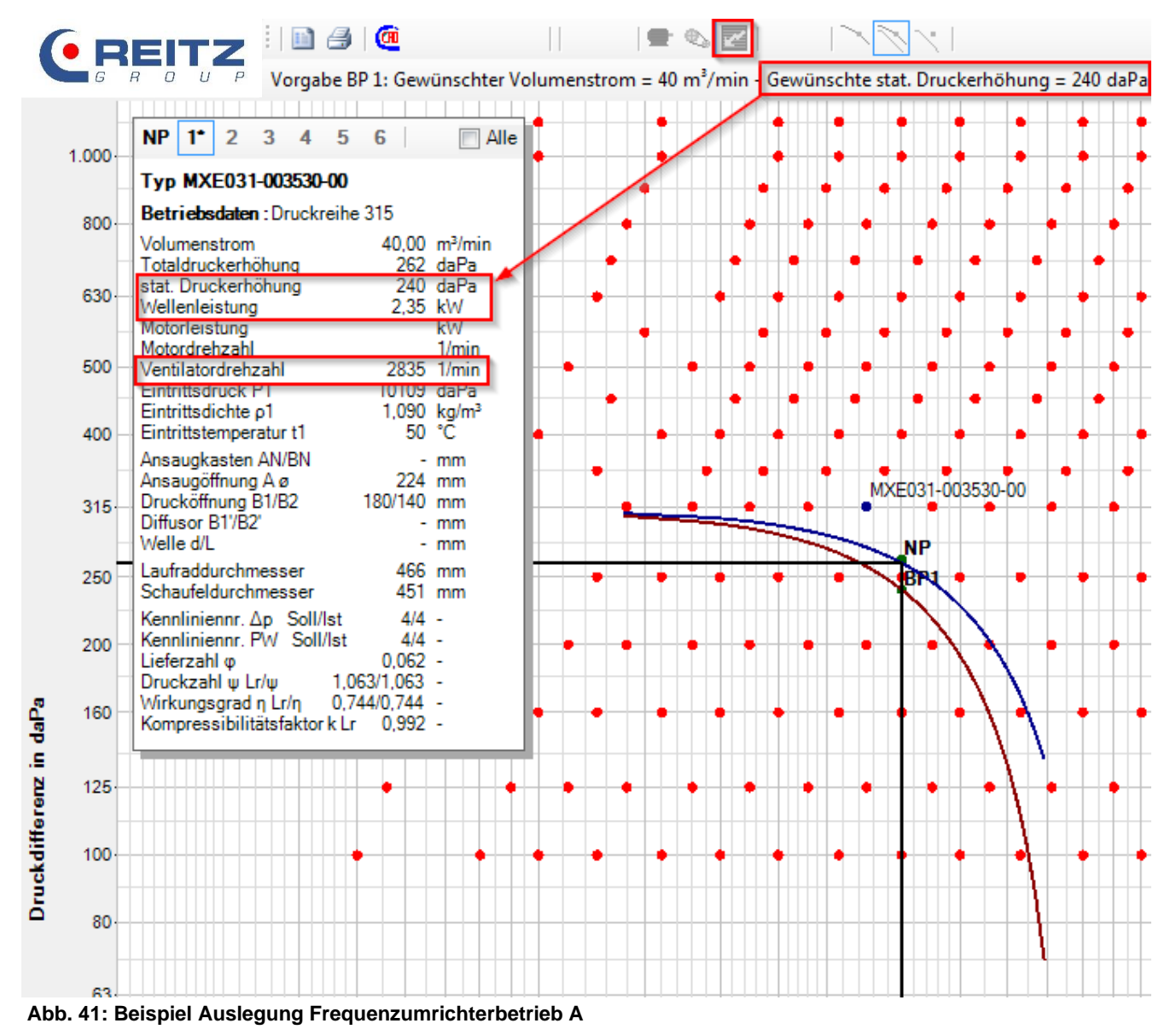

Die Drehzahl des Ventilators wird insoweit angepasst, dass die geforderten Betriebsparameter genau erfüllt werden. Die benötigte Wellenleistung ist geringer und die Geräuschemissionen werden gesenkt.

Weiterhin besteht die Möglichkeit, im Rahmen der 6%-Grenze, eine Drehzahlsteigerung zur Anpassung an den gewünschten Betriebspunkt zu nutzen.

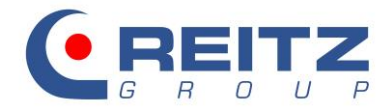

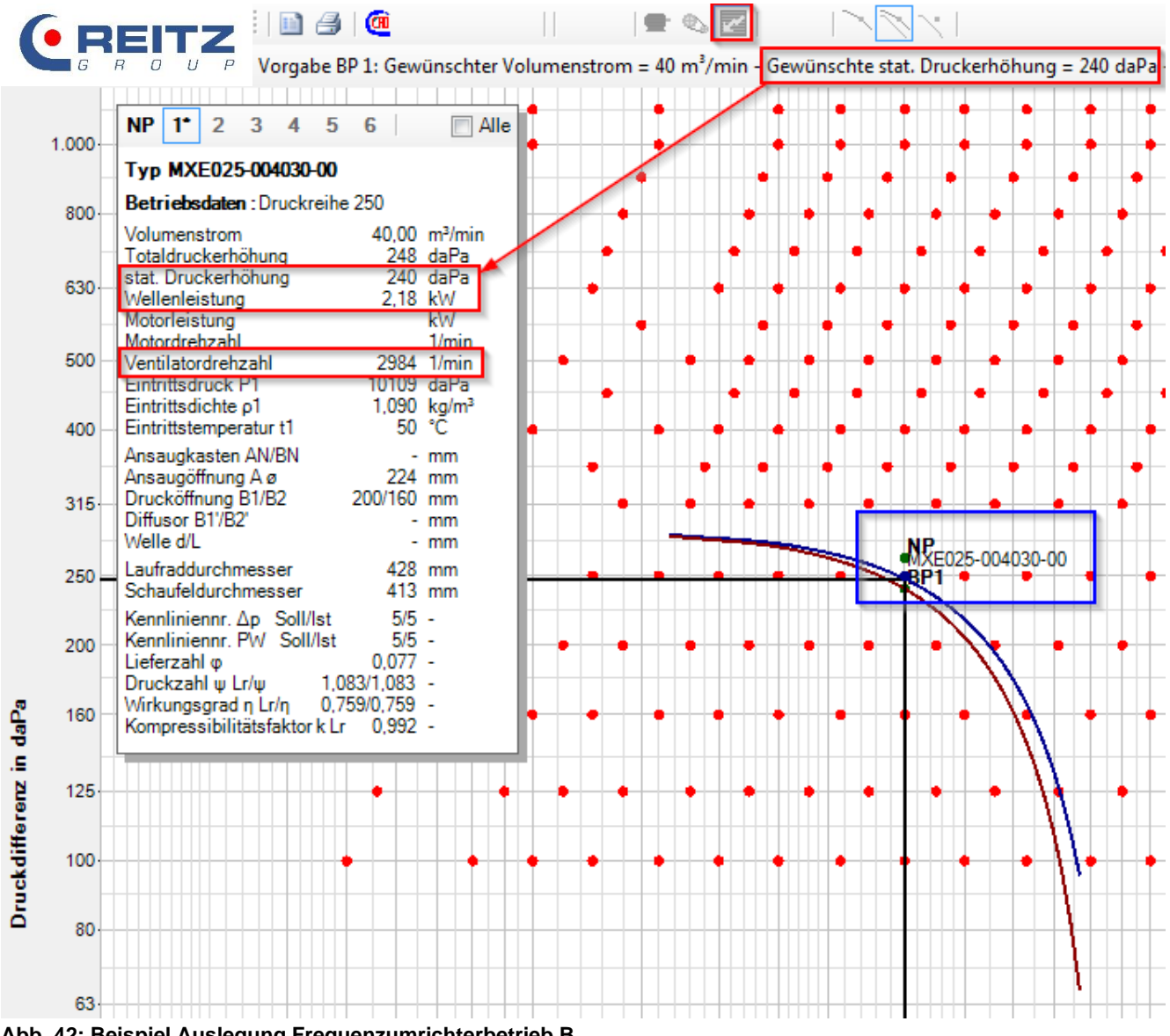

Abb. 42: Beispiel Auslegung Frequenzumrichterbetrieb B

# 8.4 Auswahl der Regelungsart für weitere Betriebspunkte

Die Art der Regelung über den ersten Betriebspunkt (BP1) hinaus wird in der Eingabemaske getroffen.

Regelung der zusätzlichen Betriebspunkte O Drallregler/-klappe O Drehzahl

#### Abb. 43: Auswahl der Regelungsart für weitere Betriebspunkte

Es ist aber nicht möglich, innerhalb einer Auslegung 6 Betriebspunkte mit unterschiedlichen Regelungsarten zu versehen (z.B. 2 Betriebspunkte mit Drallregelung und 2 Betriebspunkte mit Drehzahlregelung).

Die Auswahl "Klappe" hat programmintern keinen direkten Einfluss auf die technischen Daten des Ventilators und stellt die Standardeinstellung dar. Im Detailfenster sind Werte für Druckerhöhung, Wellenleistung und Drehzahl gerade genau diese, die der zugehörigen Ventilatorkennlinie entsprechen.

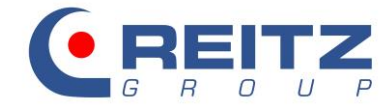

Die Auswahl Drallregler/-klappe simuliert einen Vordrall in Drehrichtung des Ventilators und verändert somit die Ventilatorkennlinie. Diese Veränderung wird zur Regelung genutzt.

Das Programm zeigt im Zusammenspiel mit der Ventilatorauswahl und den Betriebsparametern den zu erwartenden Anstellwinkel der Leitschaufeln des Drallreglers. Um sich bei nur einem Betriebspunkt die Drosselstellung anzeigen zu lassen, muss der erste Betriebspunkt kopiert und als Betriebspunkt 2 angelegt werden. Der Betriebspunkt 1 wird dadurch ungedrosselt und der Betriebspunkt 2 gedrosselt dargestellt.

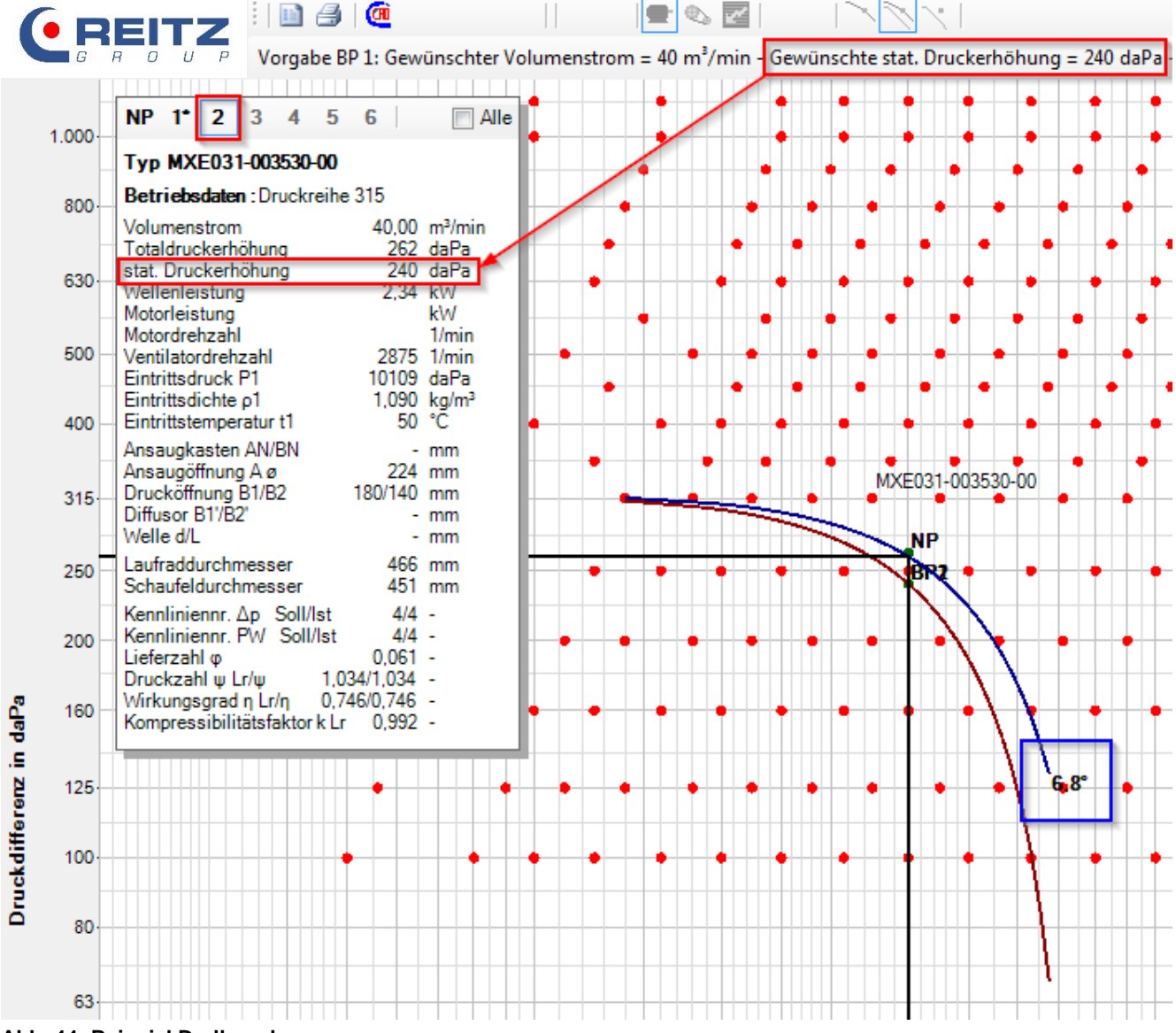

#### Abb. 44: Beispiel Drallregelung

Im obigen Beispiel wird der überschüssige Druck von 9daPa durch die Anstellung der Leitschaufeln des Drallreglers um 6,8° weggedrosselt. Eine Androsselung durch Drallreglerstellungen von mehr als 60° ist für den Dauerbetrieb unbedingt zu vermeiden.

Die Auswahl Drehzahl regelt alle weiteren Betriebspunkte wie zuvor schon beschrieben über eine Drehzahlanpassung.

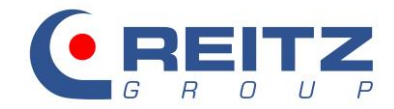

# 9. Zusammenstellung und Ausdruck der technischen Daten

Ist die Auslegung des Ventilators abgeschlossen, können die Datenblätter mit technischen Details und die Kennlinien zum Ausdruck oder zur Archivierung vorbereitet werden.

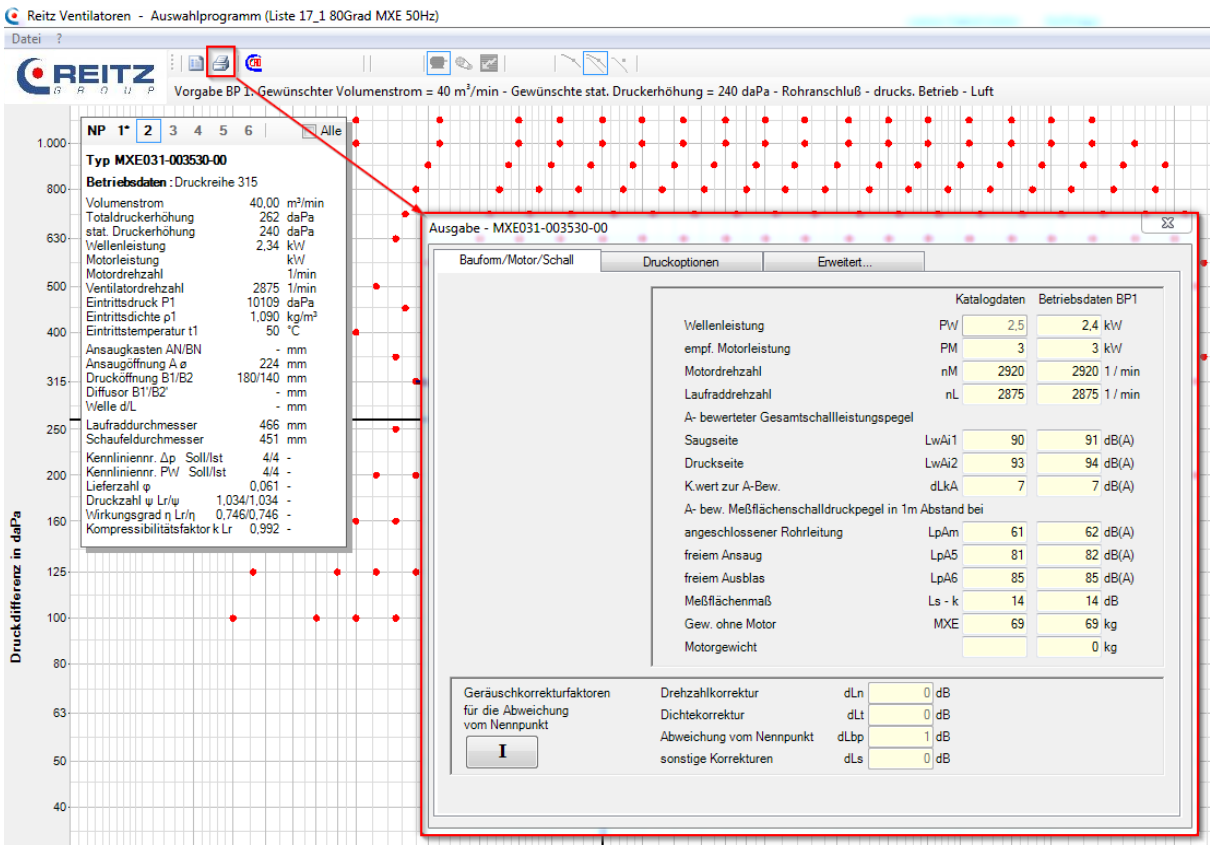

Abb. 45: Ausgabemaske

Hinter dem ersten Reiter der Ausgabemaske "Bauform/Motor/Schall" finden Sie eine kurze Zusammenfassung mit Informationen über den Antriebsmotor und die Schalldaten des Ventilators. Die gelb hinterlegten Felder dienen lediglich der Information und sind keine Eingabefelder.

Hinter dem Reiter "Druckoptionen" verbergen sich Einstellmöglichkeiten für die optische Anpassung der Kennlinien, den Umfang der technischen Daten sowie für die Druckerauswahl. Diese werden unter Punkt 9.1 näher beschrieben.

Unter "Erweitert" können Sie den Dokumentenkopf mit Projektdetails füllen und eine kurze Beschreibung der erzeugten Betriebspunkte vornehmen. Diese Beschreibung wird dann auf den entsprechenden Blättern sichtbar. Für weitere Informationen hierzu s. Punkt 10.6.

|                                    |                          |                                                         |                                          | Angebotsposition<br>20181234 - 1.02 |
|------------------------------------|--------------------------|---------------------------------------------------------|------------------------------------------|-------------------------------------|
| GROUP                              | Technische Daten Blatt 1 |                                                         |                                          | Bezeichnung                         |
|                                    |                          | Liste 17_1 80Grad                                       |                                          | Datum<br>06.11.2018                 |
| Ventilator Typ<br>MXE031-003530-00 |                          | FK Fabrik-Nr.                                           | <sub>KomNr.</sub><br>Beispielv           | entilator                           |
| Ihre Bestell-Nr.<br>123456         |                          | <sub>Regelungsart</sub><br>Klappe (Drallregler/-klappe) | <sub>Kennwort</sub><br>Beispielauslegung |                                     |

Abb. 46: Kopfdaten

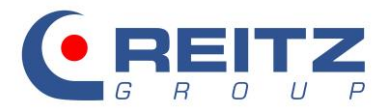

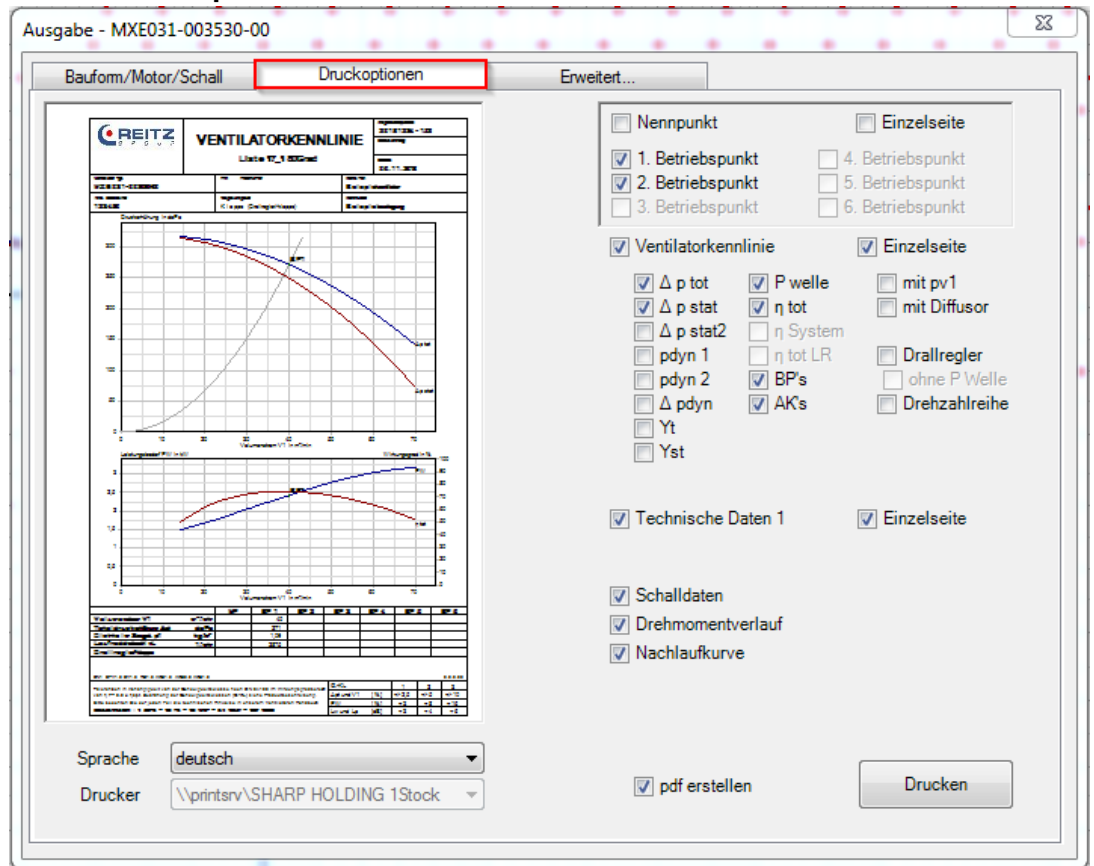

# 9.1 Die Druckoptionen

Abb. 47: Druckoptionen

Auf der linken Seite des Fensters wird eine Vorschau des Kennlinienausdrucks vom ersten Betriebspunkt dargestellt. Diese zeigt im oberen Bereich den Verlauf der Ventilatorkennlinie, auf Wunsch in unterschiedlicher Ausprägung. Sie können sich den Totaldruck, statischen Druck und den dynamischen Druck als Kennlinie darstellen lassen. Der Schnittpunkt der Anlagenkennlinie (AK's) mit der Ventilatorkennlinie stellt den von Ihnen gewünschten Betriebspunkt (BP's) dar.

Im unteren Bereich des Vorschaufensters sind der Wirkungsgrad (linke Y-Achse) und die Wellenleistung (rechte Y-Achse) über den Volumenstrom aufgetragen.

| Ventilatorkenr | V Einzelseite |               |
|----------------|---------------|---------------|
| 🔽 🛆 p tot      | 🔽 P welle     | mit pv1       |
| 🔽 🛆 p stat     | 📝 η tot       | mit Diffusor  |
| 📄 Δ p stat2    | Π System      |               |
| pdyn 1         | 🔄 η tot LR    | Drallregler   |
| pdyn 2         | 🗸 BP's        | ohne P Welle  |
| Δ pdyn         | 🗸 AƘs         | Drehzahlreihe |
| Yt             |               |               |
| Yst            |               |               |

Abb. 48: Mögliche Einstellungen zur Kennliniendarstellung

Um detailliertere Informationen über das Zusammenspiel von Ventilatorkennlinie und Regelungsart zu erhalten, können für die Drall- oder Drehzahlregelung entsprechende Einstellungen getroffen werden.

Die Drallregelung verändert die Ventilatorkennlinie. Je nach Anstellwinkel der Leitschaufeln (das Programm arbeitet mit 15°-Schritten) ergeben sich neue Ventilatorkennlinien und bilden im

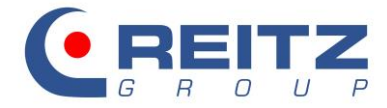

Zusammenspiel mit der gleichbleibenden Anlagenkennlinie den neuen, sich ergebenden Betriebspunkt.

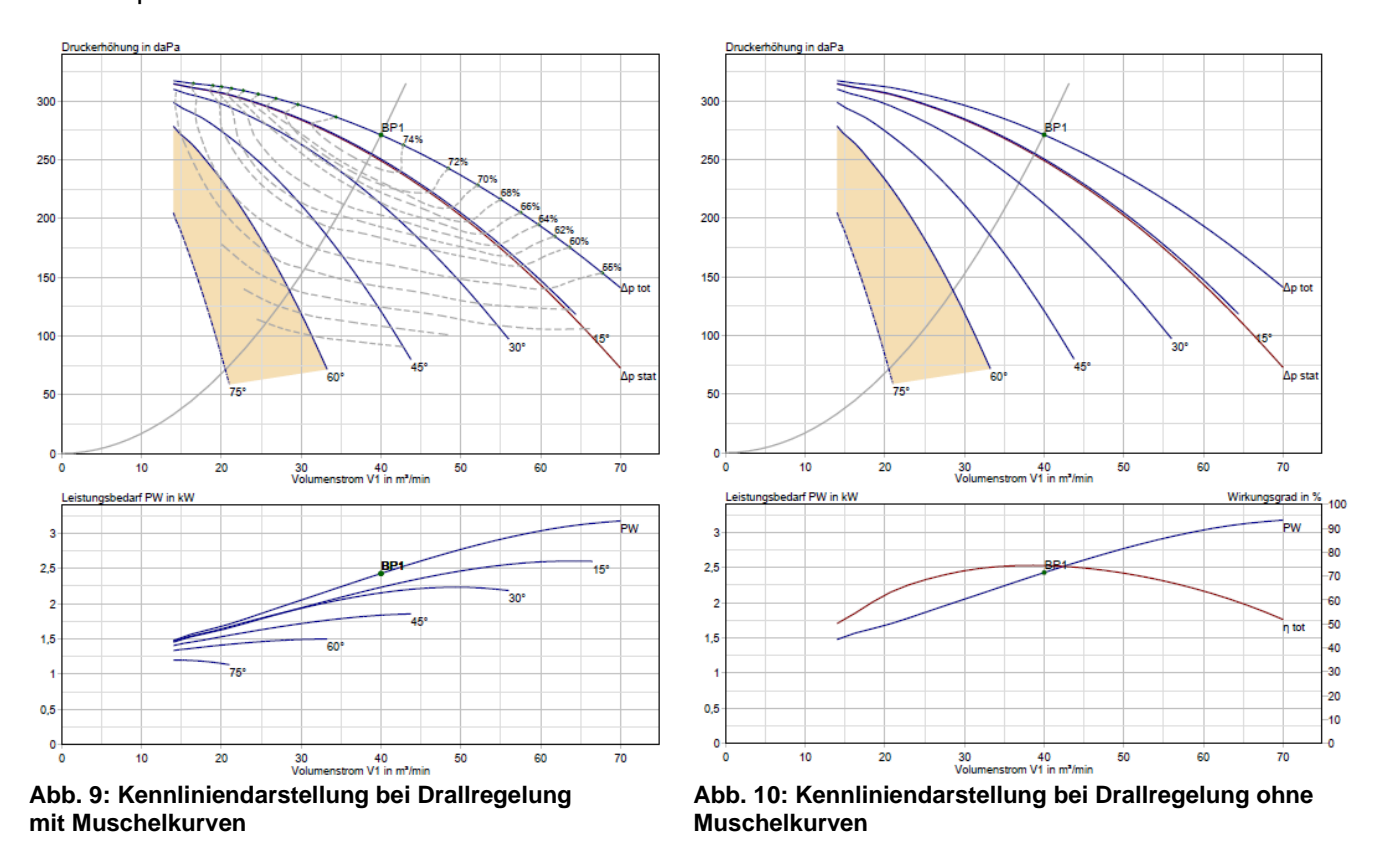

In der Grundeinstellung Drallregler sind die Muschelkurven (Kennlinien gleichen Wirkungsgrades) automatisch aktiviert. Die Deaktivierung erfolgt durch das Anhaken der Schaltfläche ohne P Welle. Der im Betriebspunkt anstehende und auf andere Druck- und Volumenströme zutreffende Wirkungsgrad kann durch die Muschelkurven direkt abgelesen werden. Die Darstellung ohne Muschelkurven zeigt den Verlauf der Wellenleistung des Wirkungsgrades für den ersten Betriebspunkt (BP1) im ungedrosselten Zustand.

Im Rahmen der Drehzahlregelung besteht die Möglichkeit, eine Schar von Ventilatorkennlinien bei unterschiedlichen Drehzahlen darzustellen. Dazu ist die Schaltfläche Drehzahlreihe auszuwählen.

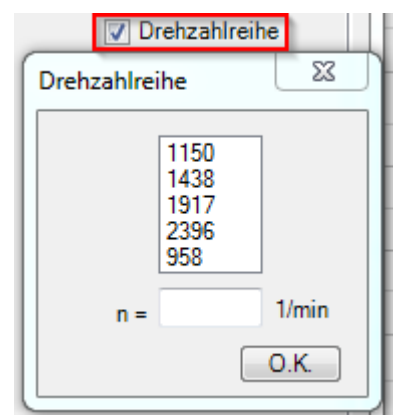

Abb. 51: Drehzahlreihe

Das Programm schlägt automatisch eine Abstufung vor. Diese kann jedoch nach Belieben verändert werden. Durch einen Doppelklick auf die angezeigten Drehzahlen verschwinden diese. Über das

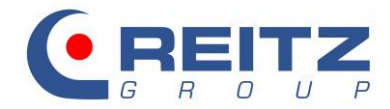

Eingabefeld werden neue Drehzahlen eingetragen und durch die Enter-Taste bestätigt. Über den O.K.-Button beenden Sie die Eingabe.

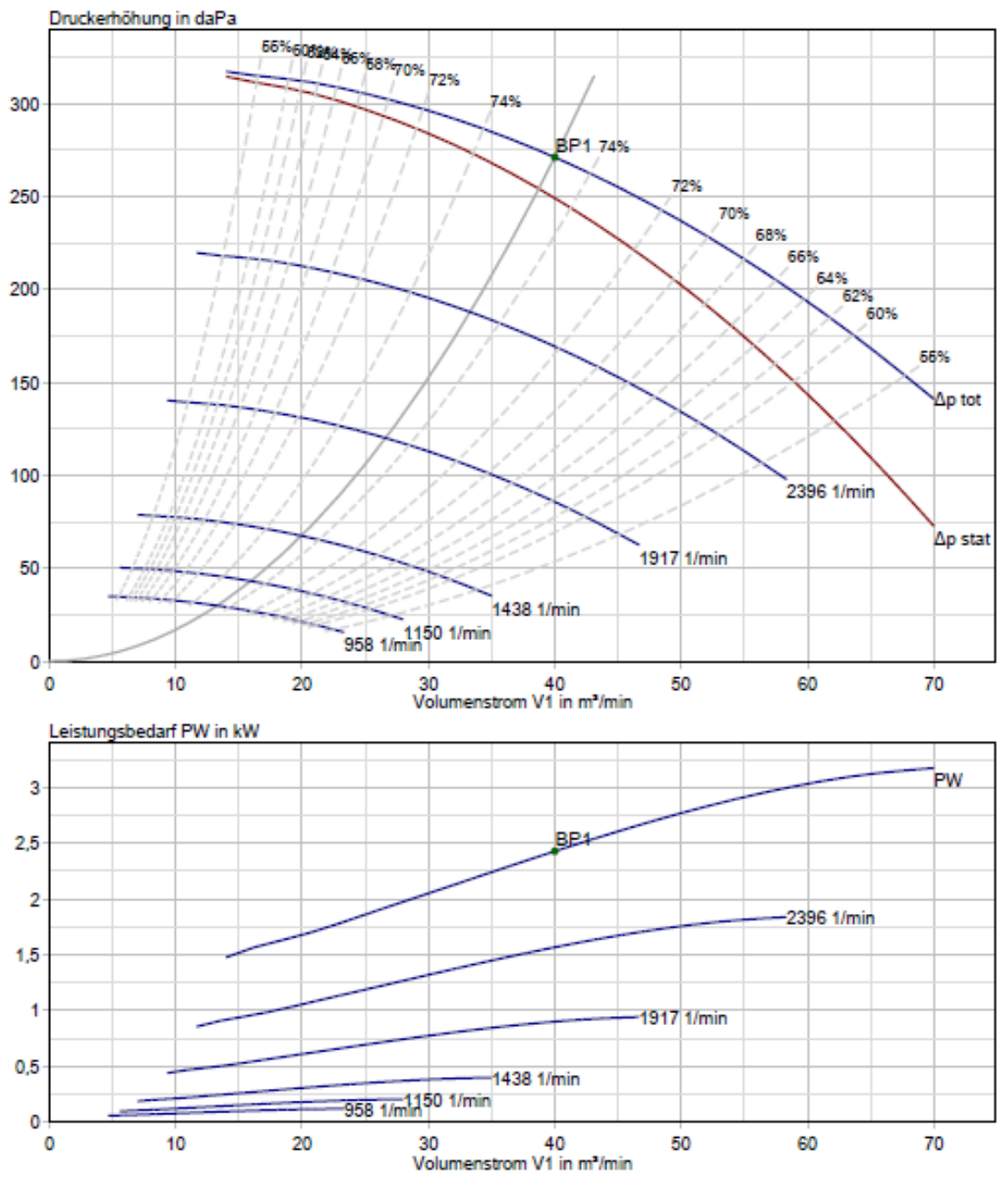

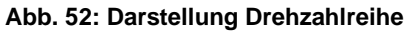

Die Ventilatorkennlinie wird nach den physikalischen Änderungsgesetzen auf der Anlagenkennlinie nach oben oder nach unten verschoben und bildet dadurch im Schnittpunkt den neuen Betriebspunkt.

Die Darstellung der detaillierten Form zur Drall- und Drehzahlregelung kann nur auf den Hauptbetriebspunkt angewendet werden.

Die Festlegung, welche Betriebspunkte auf dem Ausdruck zusammenfassend dargestellt werden sollen, erfolgt über folgende Schaltfläche:

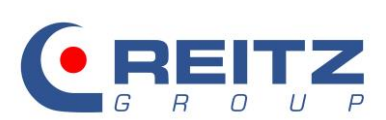

| Nennpunkt                                                                                | Einzelseite                                                                              |
|------------------------------------------------------------------------------------------|------------------------------------------------------------------------------------------|
| <ul> <li>I. Betriebspunkt</li> <li>2. Betriebspunkt</li> <li>3. Betriebspunkt</li> </ul> | <ul> <li>4. Betriebspunkt</li> <li>5. Betriebspunkt</li> <li>6. Betriebspunkt</li> </ul> |

#### Abb. 53: Auswahl der darzustellenden Betriebspunkte

Der Umfang der technischen Datenblätter kann über die entsprechenden Schaltflächen bestimmt werden:

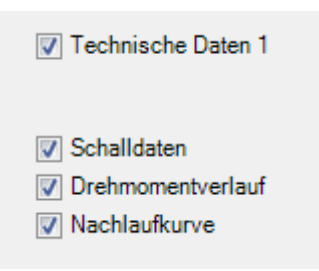

Abb. 54: Umfang der technischen Datenblätter

# 10. Aufbau des Ausdrucks

Die technischen Daten unterteilen sich in fünf Informationsbereiche:

- 1. Kopfdaten
- 2. Darstellung der lufttechnischen Daten des Ventilators
- 3. Zusammenfassung der Schalldaten
- 4. Kennlinientyp und Wirkungsgrad
- 5. Toleranzangaben in Abhängigkeit der Genauigkeitsklasse

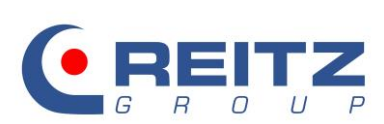

#### 10.1 Technische Daten

|                                                                                |                                  |                                                                    |                      |             | Aproh    | enceW                 |                    |                |
|--------------------------------------------------------------------------------|----------------------------------|--------------------------------------------------------------------|----------------------|-------------|----------|-----------------------|--------------------|----------------|
| G DEITZ                                                                        |                                  |                                                                    |                      |             | 2018     | aposition<br>1234 - 1 | .02                |                |
|                                                                                | Te                               | chnische Dat                                                       | en Bla               | # 1         | Bezeich  | nung                  |                    |                |
|                                                                                |                                  |                                                                    |                      |             |          |                       |                    |                |
|                                                                                | 1                                | Liste 17_1 80                                                      | Grad                 |             | Datum    | 1 2040                |                    |                |
| Ventilator Tvo                                                                 |                                  | FK Fahrlk-Nr                                                       |                      | Kom "Nr.    | 06.1     | 1.2018                |                    |                |
| MXE031-003530-00                                                               |                                  |                                                                    |                      | Beispielv   | entilato | r                     |                    |                |
| Ihre Bestell-Nr.                                                               |                                  | Regelungsart                                                       |                      | Kennwort    |          |                       |                    |                |
| 123456                                                                         |                                  | Klappe (Drallregler/-klapp                                         | e)                   | Beispiela   | uslegur  | ng                    |                    |                |
| Ventilatortyp MXE03                                                            | 1-00353                          | 0-00                                                               |                      |             |          | BP                    | 1                  |                |
| Anschlussart                                                                   |                                  |                                                                    |                      |             | Roh      | ranschl               | uß                 |                |
| Betriebsart                                                                    |                                  |                                                                    |                      |             | druck    | s. Betri              | eb                 |                |
| Medium<br>Gewünschter Volumenstr                                               | om                               |                                                                    |                      |             |          | L                     | uft<br>40 m³/i     | min            |
| Gewünschte stat. Drucke                                                        | rhöhung                          |                                                                    |                      |             |          | 2                     | 40 daF             | a              |
| Gaskonstante                                                                   |                                  |                                                                    |                      | F           | 2        | 2                     | 0 g/kg<br>87 J/(k  | g K)           |
| Kappa                                                                          |                                  | •                                                                  |                      |             | K I      | 1                     | 1,4 - `            |                |
| Ausblastemperatur                                                              |                                  | 2                                                                  |                      | ť           | 2        |                       | 53 °C              |                |
| Aufstellungshöhe<br>absolut Luftdruck                                          |                                  |                                                                    |                      |             | h<br>D   | 101                   | 20 m<br>09 k Da    |                |
| Dichte (atmosph.)                                                              |                                  |                                                                    |                      | ρ           | ŏ        | 1,                    | 09 kg/r            | n <sup>3</sup> |
| Dichte im Saugst.<br>Volumenstrom                                              |                                  |                                                                    |                      | p           | 1        | 1,                    | 09 kg/r<br>40 m³/r | m³<br>min      |
| Totaldruckerhöhung                                                             |                                  |                                                                    |                      | Δp          | t        | 2                     | 71 daF             | a              |
| dynam. Druck<br>dynam. Druck                                                   |                                  |                                                                    |                      | pd.         | 2        |                       | 38 da⊦<br>16 daF   | a<br>a         |
| stat. Druckerhöhung                                                            |                                  |                                                                    |                      | Δps         | t        | 2                     | 49 daF             | a              |
| Laufraddrehzahl                                                                |                                  |                                                                    |                      | n           | L        | 28                    | 2,4 KW<br>75 1/m   | in             |
| empf. Motorleistung<br>Motorsynchrondrehzahl                                   |                                  |                                                                    |                      | PN          | 4        | 20                    | 3 kW               | in             |
| Umfangsgeschwindigkeit                                                         |                                  |                                                                    |                      | u.          | 2        | 23                    | 68 m/s             |                |
| C- bew, Meßflächenschal                                                        | Idruckped                        | el in 1m Abstand bei                                               |                      |             |          |                       |                    |                |
| angeschlossener R                                                              | ohrleitung                       | 9                                                                  |                      | LpCn        | p        |                       | 68 dB(             | C)             |
| freiem Ansaug                                                                  |                                  |                                                                    |                      | LpC         | 6        |                       | 88 dB(<br>92 dB(   | C)             |
| A- bewerteter Gesamtsch                                                        | alleistung                       | gspegel                                                            | _                    | LwAi        | 1        |                       | 01 dB/             | A)             |
| Druckseite                                                                     |                                  |                                                                    | - 3                  | LwAi        | 2        |                       | 94 dB(             | Â)             |
| K.wert zur A-Bew.<br>A- bew. Meßflächenschal                                   | Idruckped                        | el in 1m Abstand bei                                               |                      | dLk/        | A        |                       | / dB(              | A)             |
| angeschlossener R                                                              | ohrleitun                        | 9                                                                  |                      | LpAn        | n        |                       | 62 dB(             | A)             |
| freiem Ausblas                                                                 |                                  |                                                                    |                      | LpA         | 6        |                       | oz ub(<br>85 dB(   | A)<br>A)       |
| Meßflächenmaß                                                                  |                                  |                                                                    |                      | Ĺs-         | k        |                       | 14 dB              |                |
| Kennlinientyp                                                                  |                                  |                                                                    |                      | Δp/Pv       | v        | 4                     | 1/4 -              |                |
| Wirkungsgrad bei Totaldr                                                       | uckerhöh                         | ung                                                                | 4                    |             | ηto      | t 74                  | ,4 %               |                |
| Wirkungsgrad bei stat. Dr                                                      | uckerhöh                         | ung                                                                |                      |             | ηsta     | t 68                  | 3,4 %              |                |
|                                                                                |                                  |                                                                    |                      |             |          |                       |                    |                |
|                                                                                |                                  |                                                                    |                      |             |          |                       |                    |                |
|                                                                                |                                  |                                                                    |                      |             |          |                       |                    |                |
|                                                                                |                                  |                                                                    |                      |             |          |                       |                    |                |
|                                                                                |                                  |                                                                    |                      |             |          |                       |                    |                |
|                                                                                |                                  |                                                                    |                      |             |          |                       |                    |                |
|                                                                                |                                  |                                                                    |                      |             |          |                       |                    |                |
|                                                                                |                                  |                                                                    |                      |             |          |                       |                    |                |
|                                                                                |                                  |                                                                    |                      |             |          |                       |                    |                |
|                                                                                |                                  |                                                                    | 5                    |             |          |                       |                    |                |
| DN1 SFV1.0 EV1.0 RE1.0 AKZ1.0 AKZ                                              | 2.0 AKZ1.0                       |                                                                    |                      | G -KI       |          | 1                     | 2                  | 2.2.0.89       |
| Toleranzen in Abhängigkeit von der Ge<br>von n >= 0,9 x nopt. Zuordnung der Ge | nauigkeitskla:<br>nauigkeitskla: | sse nach DIN 24166 im Wirkungsg<br>ssen (GKL) siehe Produktbeschre | radbereich<br>ibung. | Δpt und V1  | [%]      | +/- 2,5               | +/- 5              | +/- 10         |
| Bitte beachten Sie auf jeden Fall die te                                       | chnischen Hin                    | weise in unserem Ventilatoren Ha                                   | ndbuch.              | PW          | [%]      | +3                    | + 8                | + 16           |
| Uruckeinheiten : 1 daPa = 10 Pa = 10                                           | N/m*= 0,1 m                      | bar = 1,0197 mmWS                                                  |                      | l w und l n | [dB]     | +3                    | +4                 | +6             |

Abb. 55: Datenblatt technische Daten

Werden bei der Eingabe der Betriebsparameter andere Einheiten als [daPa] und [m<sup>3</sup>/min] für Druck und Volumenstrom verwendet, erfolgt eine Umrechnung auf genau diese. Ihre Eingabe finden Sie unter "Einheiten gemäß Kundenvorgabe".

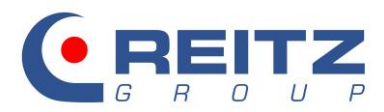

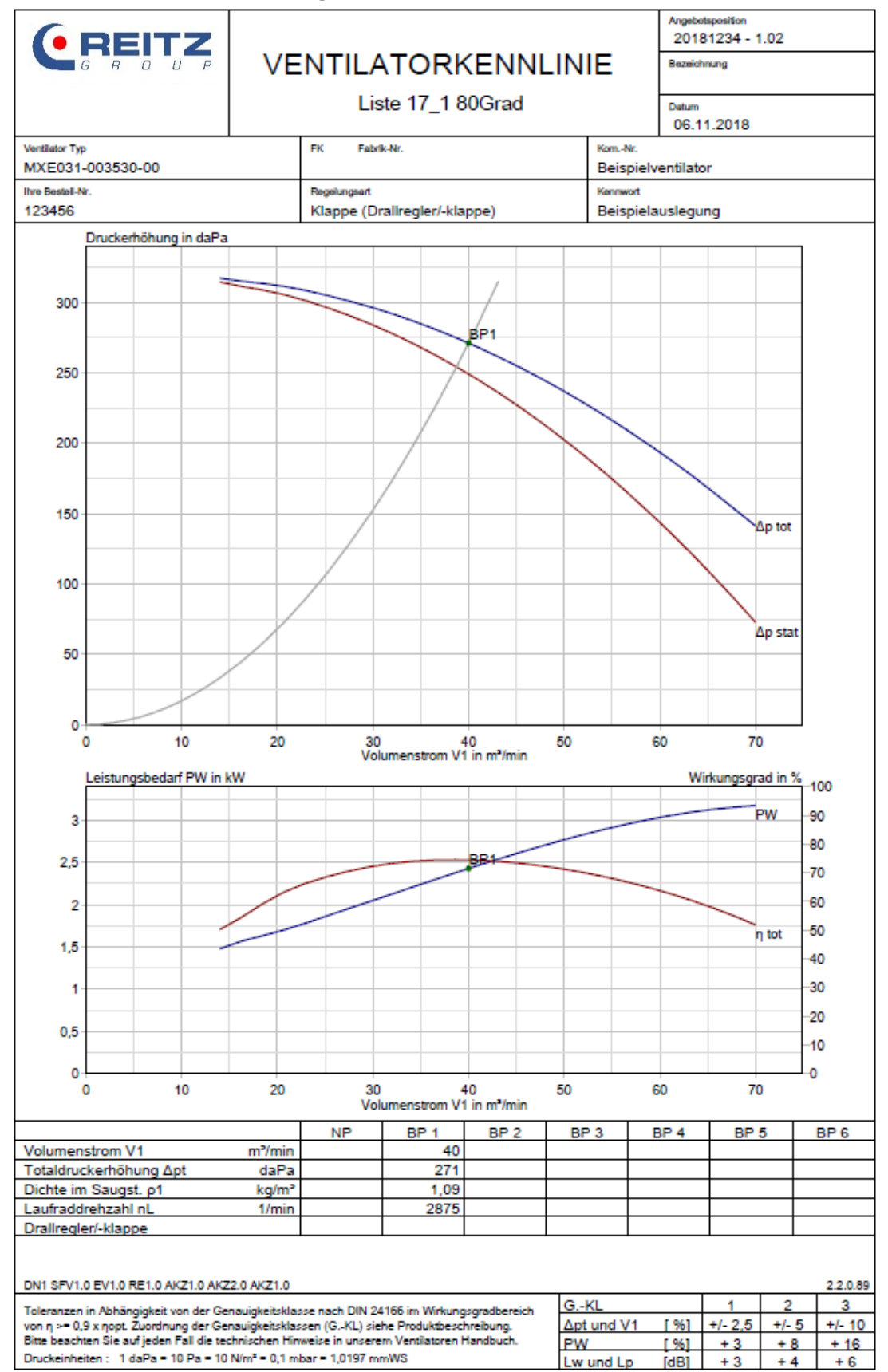

# 10.2 Kennliniendarstellung

#### Abb. 56: Kennliniendarstellung

Die wichtigsten Parameter des Betriebspunktes werden zusätzlich tabellarisch aufgeführt.

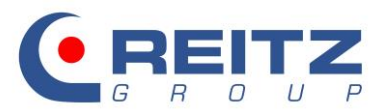

## 10.3 Schalldaten

|                                                                                                    |                                   |                                      |                           |                        |                              |                  |                           | Angel<br>201       | otsposition<br>181234 - | 1.02       |          |
|----------------------------------------------------------------------------------------------------|-----------------------------------|--------------------------------------|---------------------------|------------------------|------------------------------|------------------|---------------------------|--------------------|-------------------------|------------|----------|
| G R O U P                                                                                             | SCHALLDATEN                       |                                      |                           |                        |                              | Bezei            | chnung                    |                    |                         |            |          |
|                                                                                                    |                                   | Liste 17_1 80Grad                    |                           |                        |                              |                  | Detur<br>06.              | 11.2018            |                         |            |          |
| Ventilator Typ                                                                                        |                                   | FK Fabrik                            | -Nr.                      |                        |                              |                  | KomNr.                    | _                  |                         |            |          |
| MXE031-003530-00                                                                                      |                                   | Development                          |                           |                        |                              | $\rightarrow$    | Beispie                   | lventila           | tor                     |            |          |
| 123456                                                                                                |                                   | Klappe (Dra                          | allregler/-               | -klappe)               | )                            |                  | Beispie                   | lausleg            | ung                     |            |          |
| Technische Daten Ventile                                                                              | ator bei p-                       | 1 =1,090 kg                          | /m³ (Bl                   | P1):                   | _                            |                  |                           |                    |                         |            |          |
| Totaldruckerhöhung                                                                                    | ∆pt                               | 271 daPa                             |                           | ,                      | Volumen                      | stror            | n                         | v                  | 1 4                     | 0,00 m³    | /min     |
| Ventilatordrehzahl                                                                                    | nL :                              | 2875 1/min                           |                           |                        | Wellenlei                    | stun             | g                         | P                  | w                       | 2,4 kW     | /        |
| Schaufelzahl                                                                                          | Z                                 | 9 -                                  |                           |                        | Hauptstö                     | rfreq            | uenz                      | f                  |                         | 431 Hz     |          |
| Anthebsmotor                                                                                          | РМ                                | 3,0 KW                               |                           |                        | Motordre                     | nzar             | 11                        | n                  | M .                     | 2920 1/6   | nin      |
| Schalldaten:                                                                                          |                                   |                                      |                           |                        |                              |                  |                           |                    |                         |            |          |
| Meßflächenmaß                                                                                         | Ls-k                              | 14,1 dB                              |                           | I                      | Korrektur                    | zur              | A-Bew                     | . d                | kA                      | 7,4 dB(    | A)       |
| A-bewerteter Gesamtsch<br>Saugseite:                                                                  | allleistung<br>LwAi1              | spegel<br>90,8 dB(A)                 |                           | I                      | Druckseit                    | te:              |                           | Ŀ                  | wAi2                    | 94,4 dB(   | A)       |
| A-bewerteter Freiansaug<br>vom Halbkugelradius:                                                       | - bzw. Fre                        | iausblas-Sc                          | halldruc                  | kpegel                 | in 1 m E                     | ntfei            | nung                      |                    |                         |            |          |
| Saugseite:                                                                                            | LpA5                              | 81,9 dB(A)                           |                           |                        | Druckseit                    | te:              |                           | L                  | pA6                     | 85,5 dB(   | A)       |
| A-bewerteter äußerer Sc                                                                               | hallleistun                       | gspegel                              |                           |                        |                              |                  |                           | Ľ                  | wAa                     | 76,1 dB(A) |          |
| A-bewerteter Meßflächen                                                                               | schalldrug                        | kpegel                               |                           |                        |                              |                  |                           | L                  | pА                      | 62,0 dB(   | A)       |
| A-bew. Meßflächenschall                                                                               | druckpege                         | el Antriebsm                         | otor                      | 1                      | LpAMo                        |                  |                           |                    |                         | dB(        | A)       |
| A-bew. Meßflächenschall                                                                               | druckpege                         | el Ventilator                        | + Motor                   | r I                    | LpAMo+L                      | _pA              |                           |                    |                         | dB(        | A)       |
|                                                                                                    |                                   |                                      |                           |                        |                              |                  |                           |                    |                         |            |          |
| Geräuschkorrekturfaktore                                                                              | en                                |                                      |                           |                        |                              |                  |                           |                    |                         |            |          |
| Drehzahlkorrektur                                                                                     | dl n                              | 0 dB                                 |                           |                        | Abweich                      | una v            | /om Ne                    | nnoun              | ktdl bo                 | +1 dB      |          |
| Dichtekorrektur                                                                                       | dLt                               | 0 dB                                 |                           | 1                      | sonstige                     | Korr             | ekturen                   | 1                  | dLs                     | 0 dB       |          |
| Oktavspektrum :                                                                                       |                                   |                                      |                           |                        |                              |                  |                           |                    |                         |            |          |
| Frequenz                                                                                              | fm in Hz                          | 63                                   | 125                       | 250                    | 500                          | 100              | 0 20                      | 00 4               | 000 8                   | 000 Dim    |          |
| Drebklang                                                                                             | dl D-okt                          | 0.0                                  | 0.0                       | 0.0                    | 17                           |                  | 4 (                       | <u>) 1</u>         | 0.0                     | 0.0 dB     |          |
| relatives Oktavspektrum                                                                               | dLw-okt                           | -4,6                                 | -5,4                      | -7,1                   | -9,8                         | -13              | ,3 -17                    | 7,7 -2             | 23,1 -2                 | 9,3 dB     |          |
| A-Bewertung                                                                                           | dLA                               | -26,2                                | -16,1                     | -8,6                   | -3,2                         | 0                | <b>,0</b> 1               | 1,2                | 1,0 -                   | 1,1 dB     |          |
| Gesamtschallleistung                                                                                  | Lwi2-okt                          | 97,0                                 | 96,2                      | 94,5                   | 93,5                         | 88               | ,7 83                     | 3,9 7              | 8,5 7                   | 2,3 dB     |          |
|                                                                                                    | Lwi1-okt                          | 93,4                                 | 92,6                      | 90,9                   | 90,0                         | 85               | ,1 80                     | 0,4 7              | 5,0 6                   | 8,7 dB     | • •      |
|                                                                                                    | LWAI2-0K                          | t /0,8                               | 80,1                      | 85,9                   | 90,3                         | 88               | ,/ 88<br>1 84             | 0,1 /<br>16 7      | '9,5 /<br>'60 6         | 1,2 dB(    | A)       |
| A have states in Gauss Cal                                                                            |                                   | . 07,2                               | 70,5                      | 02,5                   | 00,0                         | 05               | ,1 0                      | 1,0 1              | 0,0 0                   | 7,0 UD(    | ~)       |
| A-bewerteter auserer Sc                                                                               | LwAa-okt                          | gspegel<br>52,5                      | 61,8                      | 67,6                   | 72,1                         | 70               | ,4 66                     | 6,9 6              | 51,3 5                  | 2,9 dB(    | A)       |
| A-bewerteter Meßflächen                                                                               | schalldrug                        | kpegel                               |                           |                        |                              |                  |                           |                    |                         |            |          |
|                                                                                                    | LpA-okt                           | 38,4                                 | 47,7                      | 53,5                   | 58,0                         | 56               | ,3 52                     | 2,8 4              | 7,2 3                   | 8,8 dB(    | A)       |
| American Durit D. 1. 1. 197                                                                           | -                                 | him and a                            |                           |                        |                              |                  |                           |                    |                         |            |          |
| Anmerkung : Durch Runden der Wert<br>Bei Berechnung des Meßflächenschall<br>LpA = LwAa - Ls - 3 dB(A) | e aut ganze Za<br>druckpegels is  | anien ergeben si<br>t der Abschlag v | on 3 dB für               | aung in w<br>die Eigen | eiteren Rech<br>iabschirmung | engan<br>g des \ | gen Differ<br>/entilatorg | enzen.<br>ehäuses: | zu berücksi             | chtigen.   |          |
| DN1 SFV1.0 EV1.0 RE1.0 AKZ1.0 AK                                                                      | Z2.0 AKZ1.0                       |                                      |                           |                        |                              | G                | 9                         |                    | 4                       | 2          | 2.2.0.89 |
| Toleranzen in Abhängigkeit von der Ge<br>von n 2= 0.9 x nort. Zuordnung der Ge                        | enauigkeitsklas<br>nauigkeitsklas | se nach DIN 24<br>sen (G_KL) sieb    | 166 im Wirk<br>e Produkth | sungsgrad<br>e schreib | lbereich                     | OK               | und V1                    | [ 961              | +/-25                   | +/- 5      | 3        |
| Bitte beachten Sie auf jeden Fall die te                                                              | chnischen Hin                     | weise in unserer                     | n Ventilator              | en Handb               | ouch.                        | PW               | and a state               | [ %]               | +3                      | + 8        | + 16     |
| Druckeinheiten : 1 daPa = 10 Pa = 10                                                                  | 0 N/m² = 0,1 m                    | bar = 1,0197 mm                      | WS                        |                        |                              | Lwi              | Ind Lp                    | [dB]               | + 3                     | +4         | +6       |

Abb. 57: Gesamtübersicht der Schalldaten

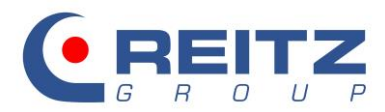

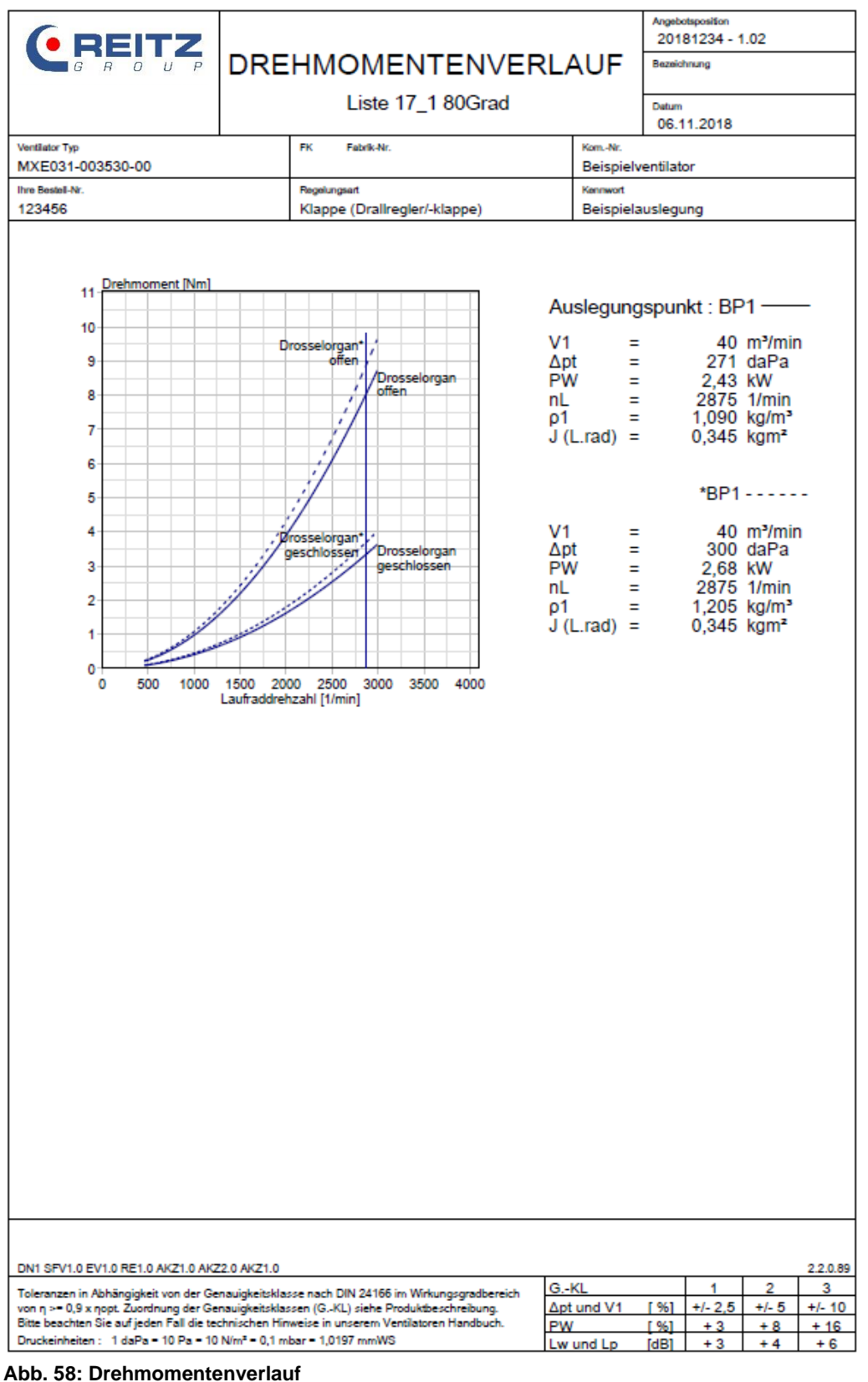

## 10.4 Drehmomentenverlauf

Der Drehmomentenverlauf ist für den ersten Betriebspunkt jeweils für den geöffneten und geschlossenen Drosselzustand dargestellt. Die durchgezogene Linie beschreibt den Verlauf unter Betriebsbedingungen (Temperatureinfluss), die gestrichelte Linie geht von Randbedingungen im Zusammenhang mit einer Ansaugtemperatur von 20°C aus.

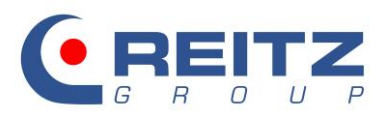

## 10.5 Nachlaufkurve

|                                                                                                    |                                     |                      |                       |            |         |           |            |                    | Ange<br>20 | botspositio<br>181234 | n<br>I-1.02 |          |
|----------------------------------------------------------------------------------------------------|-------------------------------------|----------------------|-----------------------|------------|---------|-----------|------------|--------------------|------------|-----------------------|-------------|----------|
|                                                                                                    | G R O U P NACHLAUFKURVE Bezeichnung |                      |                       |            |         |           |            |                    |            |                       |             |          |
|                                                                                                    | Liste 17_1 80Grad Dutum             |                      |                       |            |         |           |            |                    |            |                       |             |          |
| Ventilator Typ                                                                                          | FK F                                | Fabrik-Nr            |                       |            |         |           | Ko         | nNr.               | 06         | .11.201               | 8           |          |
| MXE031-003530-00                                                                                        |                                     |                      |                       |            |         |           | Be         | eispiel            | ventila    | ator                  |             |          |
| Ihre Bestell-Nr.<br>123456                                                                              | Regelungse<br>Klappe                | art<br>(Dralli       | regler/-              | klappe     | )       |           | Ker<br>Be  | inwort<br>eispiel: | ausleg     | gung                  |             |          |
|                                                                                                    |                                     |                      |                       |            |         |           | <b>I</b>   |                    |            |                       |             |          |
| Laufraddrehzabl [1/mir                                                                                  | 1                                   |                      |                       |            |         |           |            |                    |            |                       |             |          |
| caurada enzan ( min                                                                                     |                                     |                      |                       |            |         |           |            |                    |            |                       |             |          |
| 3000                                                                                                    |                                     |                      |                       |            |         |           |            |                    |            |                       |             |          |
|                                                                                                    |                                     | _                    |                       | _          |         |           |            |                    | _          |                       |             |          |
| 2500                                                                                                    |                                     |                      |                       |            |         |           |            |                    |            |                       |             |          |
|                                                                                                    |                                     |                      |                       |            |         |           |            |                    |            |                       |             |          |
|                                                                                                    |                                     |                      |                       |            |         |           |            |                    |            |                       |             |          |
| 2000                                                                                                    |                                     |                      |                       |            |         |           |            |                    |            |                       |             |          |
| $\lambda$                                                                                               |                                     |                      |                       |            |         |           |            |                    |            |                       |             |          |
| 1500                                                                                                    |                                     | _                    |                       | _          |         | $\square$ |            |                    |            |                       |             |          |
|                                                                                                    |                                     | _                    |                       | _          |         |           |            |                    | _          | _                     |             |          |
| 1000                                                                                                    |                                     |                      |                       |            |         |           |            |                    |            |                       |             |          |
|                                                                                                    |                                     |                      |                       |            |         |           |            |                    |            |                       |             |          |
|                                                                                                    |                                     | -                    |                       |            |         |           |            |                    |            |                       |             |          |
| 500                                                                                                    |                                     |                      |                       | -          | -       |           |            |                    |            |                       |             |          |
|                                                                                                    |                                     |                      |                       |            |         |           |            |                    | -BP        | 1                     |             |          |
| 0 10 20 20                                                                                              |                                     | 50                   |                       | 70         |         |           | 100        | 110                | - 12       | - 120                 | ,           |          |
| 0 10 20 30                                                                                              | 40                                  | 50                   | Nachlau               | ifzeit [s] | 00      | 50        | 100        | 110                | 12         | 0 130                 | ,           |          |
|                                                                                                    |                                     |                      |                       |            |         |           |            |                    |            |                       |             |          |
| Die Nachlaufzeit ist abhängig vom                                                                       | Massent                             | räche                | eitsmo                | ment       | und v   | om        | vorhand    | lenen              | n luftte   | echniso               | chen        |          |
| Gegenmoment beim Abschalten d                                                                           | es Motors                           | S.                   | dee 14                |            |         |           | Energia    |                    |            |                       |             |          |
| Die Nachlaulzeit bezieht sich auf d                                                                     | ias Ausia                           | ulen                 | des vi                | entilat    |         | ine       | Energie    | zulur              | и.         |                       |             |          |
| Wellenleistung                                                                                          |                                     |                      | PW                    |            |         | E         | 3P1<br>24  |                    |            | kW                    |             |          |
| Laufraddrehzahl                                                                                         |                                     | į                    | nL                    |            |         | 2         | 875        |                    | 1/min      |                       |             |          |
| Massenträgheitsmoment                                                                                   |                                     |                      | MLV<br>J (L.ra        | ad)        |         | 8,        | 064<br>345 |                    |            | NM<br>kgm²            |             |          |
| Massenträgheitsmoment                                                                                   |                                     |                      | N/M                   |            |         | 0         | 245        |                    |            | kam <sup>2</sup>      |             |          |
| aut wotor welle bezogen                                                                                 | _                                   |                      |                       |            |         | 0,        | 040        |                    |            | Ngill                 |             |          |
| BP1<br>Drehzahl 100% 2875 1/min nach 0.0 s                                                              |                                     |                      |                       |            |         |           |            |                    |            |                       |             |          |
| 75% 2156                                                                                                | 1/min n                             | ach 4                | 1,3 s<br>12 0 s       |            |         |           |            |                    |            |                       |             |          |
| 25% 719                                                                                                 | 1/min na                            | ch 38                | 3,6 s                 |            |         |           |            |                    |            |                       |             |          |
| 10% 2881                                                                                                | 1/min na                            | ch 11                | 15,9 s                |            |         |           |            |                    |            |                       |             |          |
| * Nur für Riementrieb. Das JVM är                                                                       | ndert sich                          | quad                 | Iratisc               | h zur l    | Drehz   | zahlä     | änderur    | ig.                |            |                       |             |          |
| DN1 SFV1.0 EV1.0 RE1.0 AKZ1 0 AKZ2 0 AKZ1 0                                                             |                                     |                      |                       |            |         |           |            |                    |            |                       |             | 2.2.0.89 |
| DN1 SFV1.0 EV1.0 RE1.0 AKZ1.0 AKZ1.0 AKZ1.0 The second DN124155 in Web record that is G - KL 1 2        |                                     |                      |                       |            | -       |           |            |                    |            |                       |             |          |
| Toleranzen in Abhängigkeit von der Genauigkeitskiz<br>von n == 0.9 x noot Zuordnung der Genauigkeitskiz | sse nach Dil<br>ssen (GLKL)         | N 24166<br>) siebe ( | 5 im Wirk<br>Produkth | ungsgra    | dbereic | h         | GKL        | 1 V1               | [ 961      | 1                     | 2           | 3        |

#### Abb. 59: Nachlaufkurve

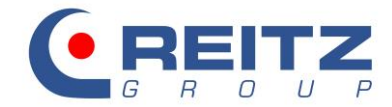

## 10.6 Eintragen der Kopfdaten

Über die Registerkarte "Erweitert" können Sie, wie schon erwähnt, den Kopf der Datenblätter füllen und eine spezifische Benennung der Betriebspunkte vornehmen:

| Bauform/Motor/Schall | Druckoptionen          | Erweitert          |   |  |
|----------------------|------------------------|--------------------|---|--|
|                      |                        |                    |   |  |
|                      | Angebotsnummer         | 20181234           |   |  |
|                      | Angebotsposition       | 1.02               |   |  |
|                      | Bezeichnung            |                    |   |  |
|                      | Datum                  | 06.11.2018         |   |  |
|                      | Ventilator Typ         | MXE031-003530-00   |   |  |
|                      | Fabrik-Nr.             |                    |   |  |
|                      | KomNr.                 | Beispielventilator |   |  |
|                      | Ihre Bestell-Nr.       | 123456             |   |  |
|                      | Kennwort               | Beispielauslegung  |   |  |
|                      | Debieber undebergieber |                    | _ |  |
|                      | Betriebspunktbezeichni | ung                |   |  |
|                      | BP 1 Anfahrbedingur    | ngen               |   |  |
|                      | BP 2 Drosselbedingu    | ingen              |   |  |
|                      | BP 3                   |                    |   |  |
|                      | BP 4                   |                    |   |  |
|                      | BP 5                   |                    |   |  |
|                      | DD C                   |                    |   |  |

#### Abb. 60: Registerkarte Erweitert

Die Benennung der Betriebspunkte finden Sie auf dem Datenblatt der technischen Daten:

| * BP 1 : Anfahrbedingungen                                                                   |                                                      |      |         |       |        |  |  |  |
|----------------------------------------------------------------------------------------------|------------------------------------------------------|------|---------|-------|--------|--|--|--|
|                                                                                              |                                                      |      |         |       |        |  |  |  |
| DN1 SFV1.0 EV1.0 RE1.0 AKZ1.0 AKZ2.0 AKZ1.0                                                  | DN1 SFV1.0 EV1.0 RE1.0 AKZ1.0 AKZ2.0 AKZ1.0 2.2.0.89 |      |         |       |        |  |  |  |
| Taleranzen in Abhängigkeit von der Genauigkeitsklasse nach DIN 24166 im Wirkungsgradhereich  | GKL                                                  |      | 1       | 2     | 3      |  |  |  |
| von n >= 0,9 x nopt. Zuordnung der Genauigkeitsklassen (GKL) siehe Produktbeschreibung.      | ∆pt und V1                                           | [%]  | +/- 2,5 | +/- 5 | +/- 10 |  |  |  |
| Bitte beachten Sie auf jeden Fall die technischen Hinweise in unserem Ventilatoren Handbuch. | PW                                                   | [%]  | + 3     | + 8   | + 16   |  |  |  |
| Druckeinheiten: 1 daPa = 10 Pa = 10 N/m² = 0,1 mbar = 1,0197 mmWS                            | Lw und Lp                                            | [dB] | + 3     | + 4   | + 6    |  |  |  |

#### Abb. 61: Benennung der Betriebspunkte

Während Sie die Einstellungen für den Ausdruck vornehmen, können Sie sich zur besseren Veranschaulichung ein pdf-Dokument anzeigen lassen. Dazu die Schaltfläche pdf erstellen auswählen und durch den Button Drucken bestätigen.

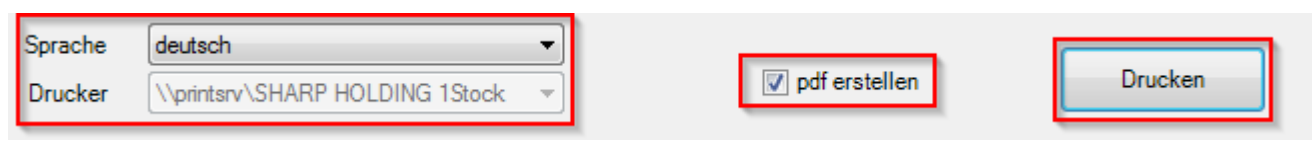

#### Abb. 62: Technische Unterlagen drucken

Zum finalen Druck die Schaltfläche pdf erstellen deaktivieren, den gewünschten Drucker auswählen und bestätigen. Sollte eine andere Sprache für den Ausdruck gewünscht sein, kann diese nach Belieben ausgewählt werden.

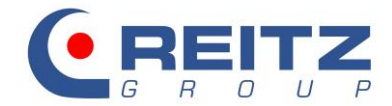

# 11. Erzeugung des Ventilatormaßblattes

Mithilfe des Auslegungsprogrammes können Sie direkt nach der Auslegung ein Maßblatt für den Ventilator anfordern. Dazu wählen Sie bitte den CAD-Button in der Symbolleiste.

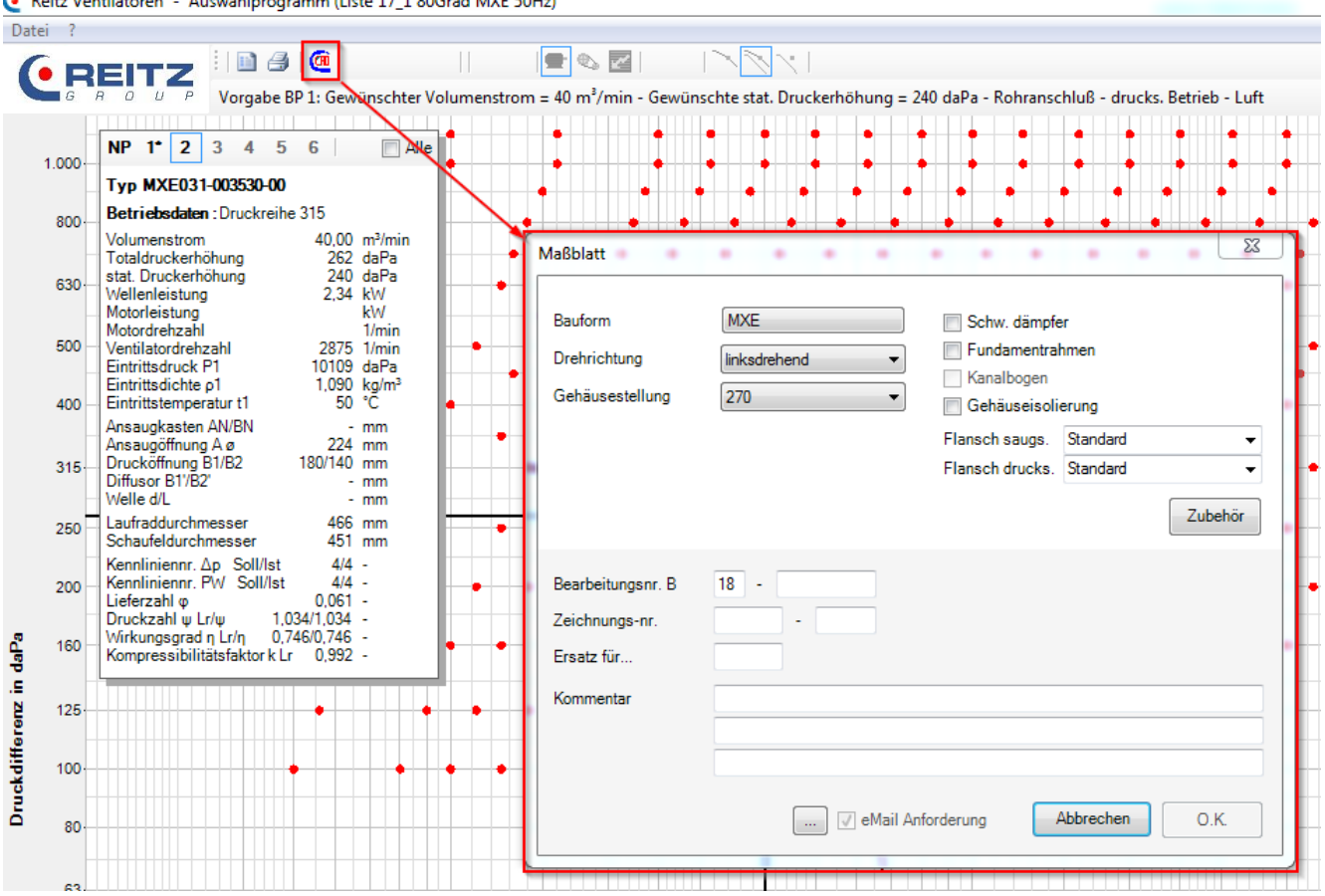

€ Reitz Ventilatoren - Auswahlprogramm (Liste 17\_1 80Grad MXE 50Hz)

Abb. 63: Maßblatt anfordern

# 11.1 Festlegung von Drehrichtung und Gehäusestellung

Die Bauform haben Sie bereits ausgewählt. Nun erfolgt die Festlegung der Drehrichtung und der Gehäusestellung. Die Drehrichtung bzw. der Laufraddrehsinn wird grundsätzlich von der Antriebsseite aus gesehen.

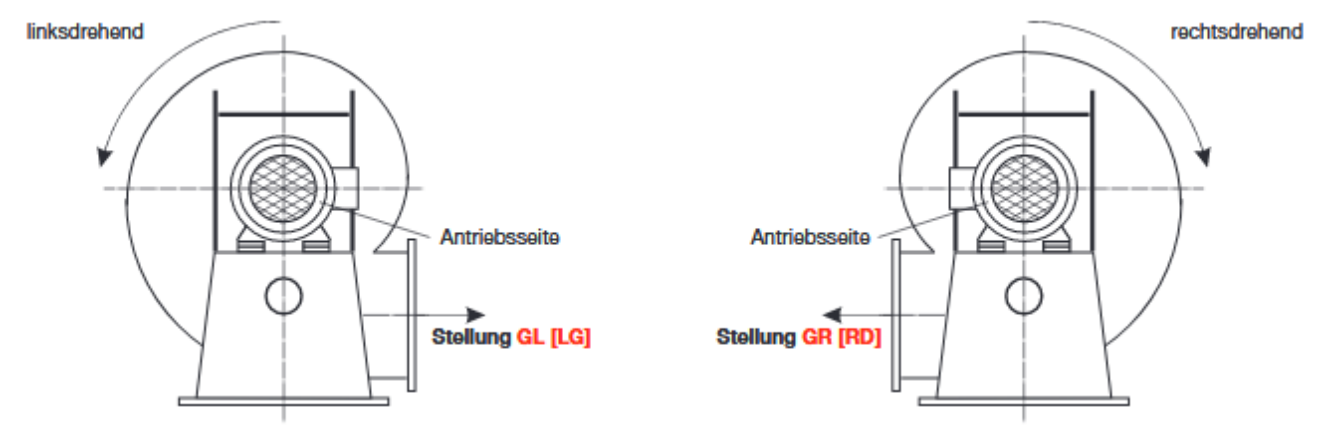

Abb. 64: Ventilatordrehrichtung

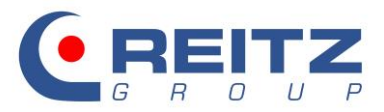

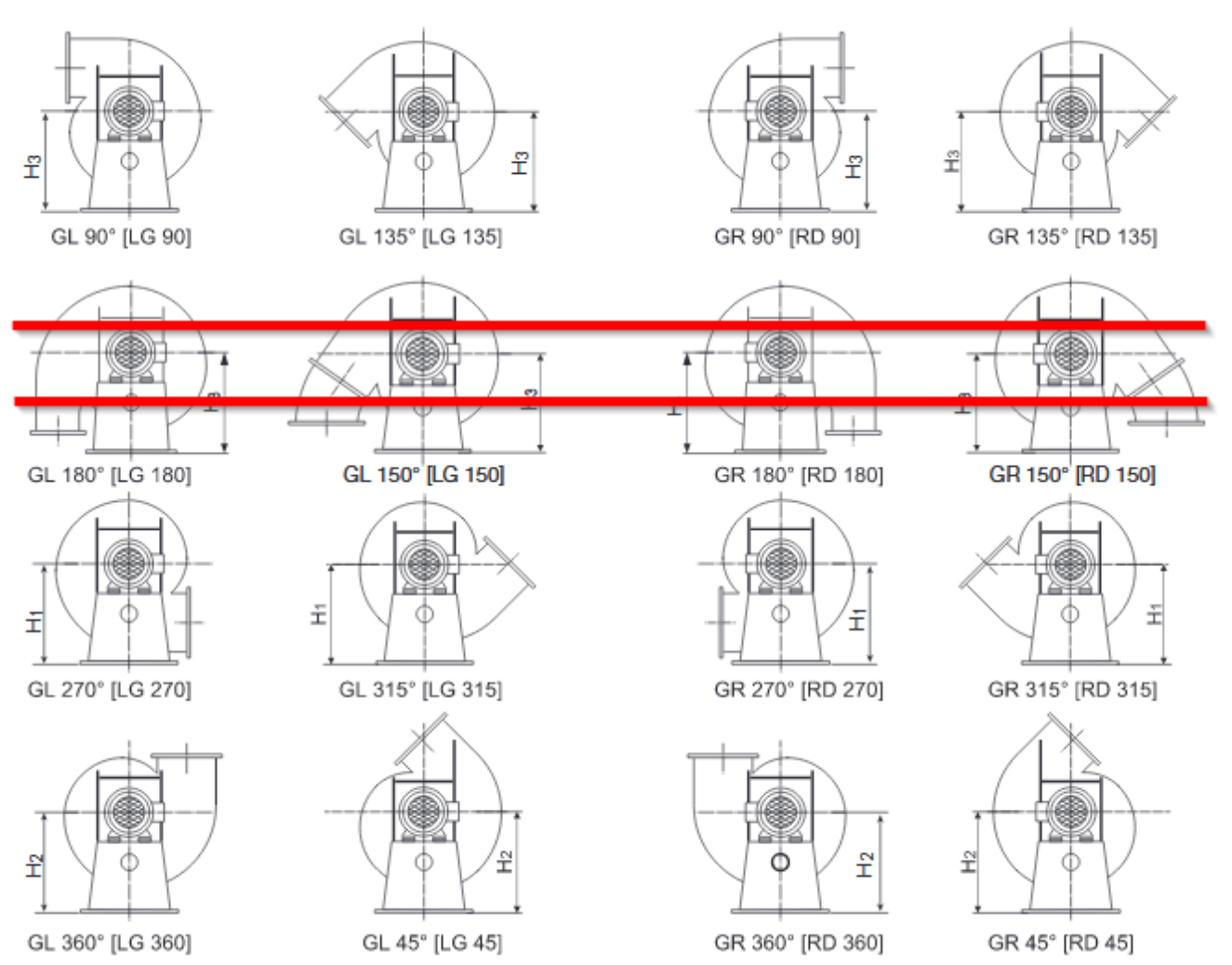

# Abb. 65: Gehäusestellung

Die Gehäusestellung 180° steht zur Direktauswahl nicht zur Verfügung und wird grundsätzlich über die Stellung 150° und einen zusätzlichen Kanalbogen von 30° realisiert.

| Maßblatt                                   |                                                                           |                                                                                                    | x              |
|--------------------------------------------|---------------------------------------------------------------------------|----------------------------------------------------------------------------------------------------|----------------|
| Bauform<br>Drehrichtung<br>Gehäusestellung | MXE<br>linksdrehend<br>150<br>45<br>90<br>135<br>150<br>270<br>315<br>360 | <ul> <li>Schw. dämpfer</li> <li>Fundamentrahmen</li> <li>Kanalbogen</li> <li>Gehäuseisolierung</li> <li>Flansch saugs. Standard</li> <li>Flansch drucks. Standard</li> <li>Zub</li> </ul> | ▼<br>▼<br>ehőr |

Abb. 66: Auswahl Kanalbogen

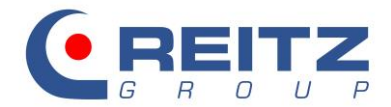

# 11.2 Zubehörauswahl

Weiterhin können Sie Schwingungsdämpfer und einen Fundamentrahmen vorsehen:

- Schw. dämpfer
- Fundamentrahmen

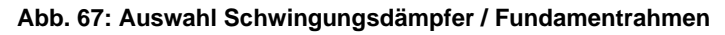

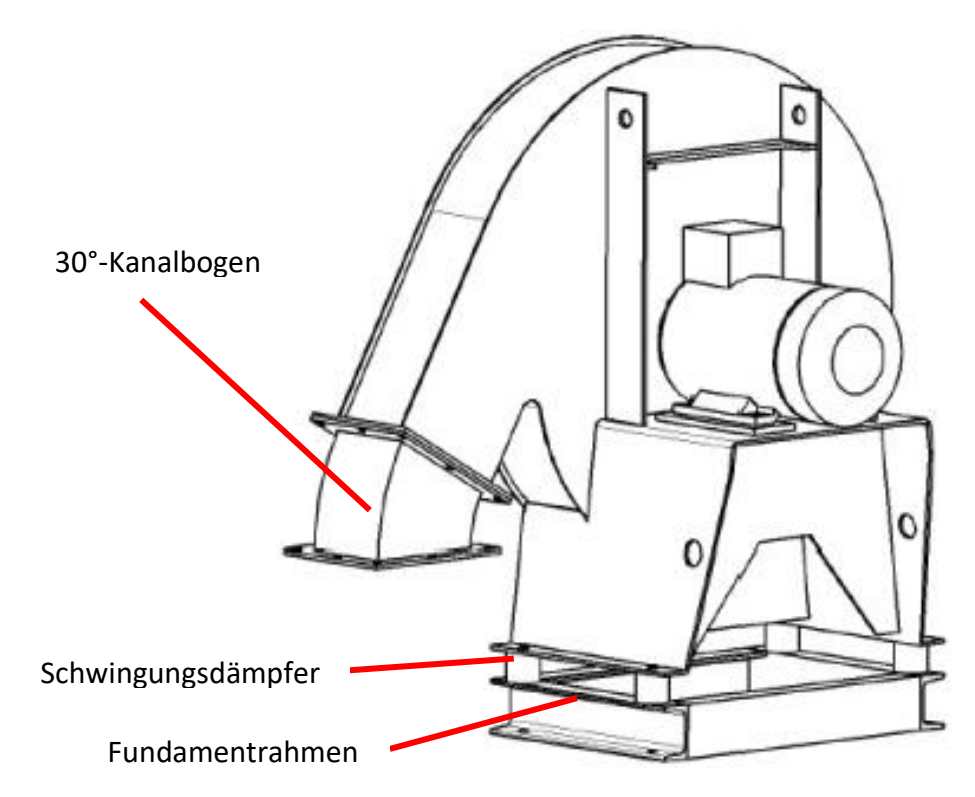

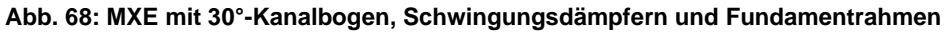

Die oben beschriebenen 3 Möglichkeiten sind nur für die Bauformen MXE, KXE und RGE gültig und entfallen für die Bauform MAE. Auch weiteres Zubehör entfällt für die Bauform MAE.

In der Standardeinstellung werden der saugseitige Flansch nach DIN 24154 R2 und der druckseitige Flansch nach DIN 24193 R3 auf dem Maßblatt dargestellt.

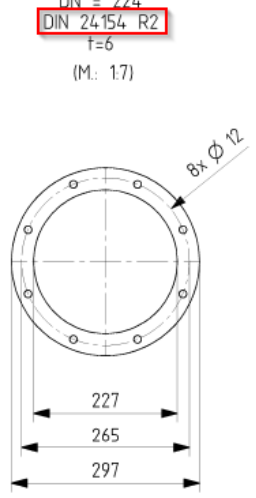

Abb. 11: Flansch nach DIN24154 R2

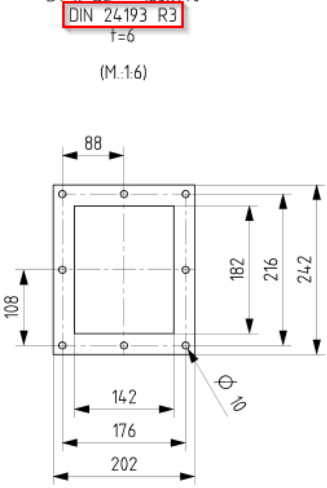

Abb. 12: Flansch nach DIN24193 R3

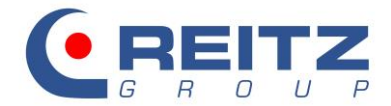

Sollten Sie die Darstellung eines anderen Flanschbildes bevorzugen, so können Sie dieses entsprechend für die Saug- und Druckseite auswählen:

| Flansch saugs.  | Standard | - |
|-----------------|----------|---|
| Flansch drucks. | Standard | - |

#### Abb. 71: Änderung der Anschlussflanschen

Bitte beachten Sie, dass nur die Standardausführung, sowie die gasdichte und verstärkte Variante direkt am Ventilator appliziert werden können. Abweichende Ausführungen können nur an Zubehörteilen Verwendung finden.

Saug- sowie druckseitiges Zubehör können sie über folgendes Feld konfigurieren:

| Maßblatt 🔹 🔹                               |                           |                                                                                                    |                                             | 8    |
|--------------------------------------------|---------------------------|----------------------------------------------------------------------------------------------------|---------------------------------------------|------|
| Bauform<br>Drehrichtung<br>Gehäusestellung | MXE<br>linksdrehend   I50 | <ul> <li>Schw. dämpfe</li> <li>Fundamentral</li> <li>Kanalbogen</li> <li>Gehäuseisoli</li> <li>Flansch saugs.</li> <li>Flansch drucks.</li> </ul> | er<br>hmen<br>erung<br>Standard<br>Standard | •    |
| Abb. 72: Augurahl yan '                    | 7ubabär                   |                                                                                                    | Zube                                        | shör |
| Zubehör                                    |                           | X                                                                                                    |                                             |      |
|                                            | Doppelklick!              |                                                                                                    |                                             |      |
|                                            | Doppelklick!              |                                                                                                    |                                             |      |
|                                            |                           | О.К.                                                                                                    |                                             |      |

Abb. 73: Konfigurieren des Zubehörs

Durch einen Doppelklick in den gekennzeichneten Bereich, öffnet sich eine Auswahl an möglichen Anbauteilen. Saug- sowie druckseitig können maximal 3 Anbauteile hintereinandergeschaltet werden.

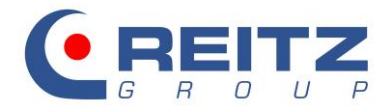

Eine Benennung der Symbole erhalten Sie, indem Sie mit dem Mauszeiger über das Symbol fahren:

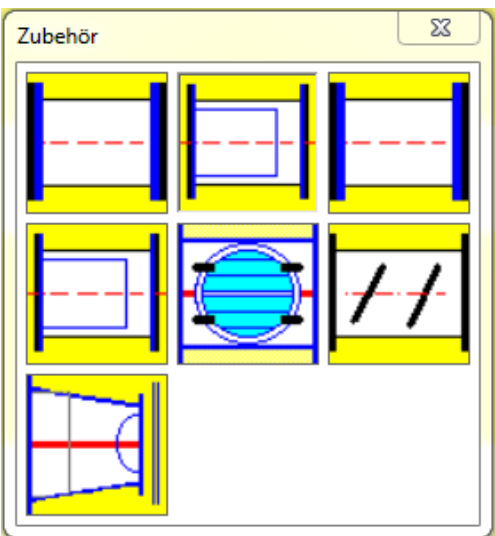

Abb. 13: Druckseitiges Zubehör

- Kompensator rund
- Kompensator rund mit Leitblech
- Kompensator eckig
- Kompensator eckig mit Leitblech
- Drosselklappe
- Drosseljalousie
- Übergangsstück eckig/rund

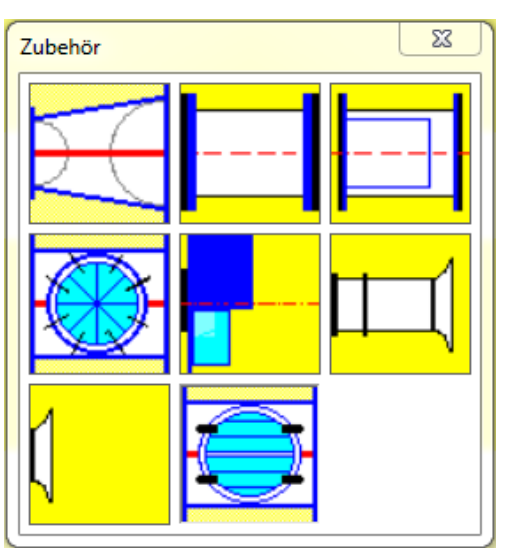

Abb. 14: Saugseitiges Zubehör

- Übergangsstück rund/rund
- Kompensator rund
- Kompensator rund mit Leitblech
- Drallregler
- Rundfilter
- Einlaufmessdüse
- Ansaugdüse
- Rückschlagklappe

Nach der Auswahl eines Bauteils erscheint ein Eingabe- und Informationsfenster. Nennweiten und Längen können nach Bedarf verändert werden. Sollte ein Bauteil nicht länger gewünscht sein, können Sie es mit dem Button Löschen entfernen.

| Zubehör |                                                       |
|---------|-------------------------------------------------------|
|         | Obergangsstück rund/rund - Artikel US Y3 33-022401-00 |
|         | Austritt                                              |
|         | NW 224 mm NW 250 mm                                   |
| t t     | Breite x Höhe x mm Breite x Höhe x mm                 |
|         |                                                       |
|         | Länge 100 mm DN_A_D=35                                |
| 1       | Länge2 mm Winkel=15°<br>Gewicht=2.3                   |
|         | Stellung                                              |
|         | löschen                                               |
|         |                                                       |
|         |                                                       |
|         | <u>]</u> /++ <mark> </mark> <del>] ( ( </del>         |
|         |                                                       |
|         |                                                       |
|         |                                                       |
|         | О.К.                                                  |
|         |                                                       |

Abb. 76: Zusammenstellung von Zubehör auf der Saugseite

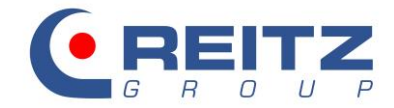

Falscheingaben oder nicht zueinanderpassende Bauteile werden durch ein Ausrufezeichen markiert. Im nachfolgen Beispiel soll auf der Druckseite ein runder Kompensator mit Leitblech an einen eckigen Druckstutzen angeschlossen werden  $\rightarrow$ !

Auf der Saugseite soll ein Drallregler verwendet werden. Grundsätzlich ist dieser direkt am Ventilatoreintritt zu montieren. In diesem Beispiel ist der Durchmesser der Ansaugöffnung 224mm groß, die kleinste Baugröße unserer Drallregler aber 315mm  $\rightarrow$  !

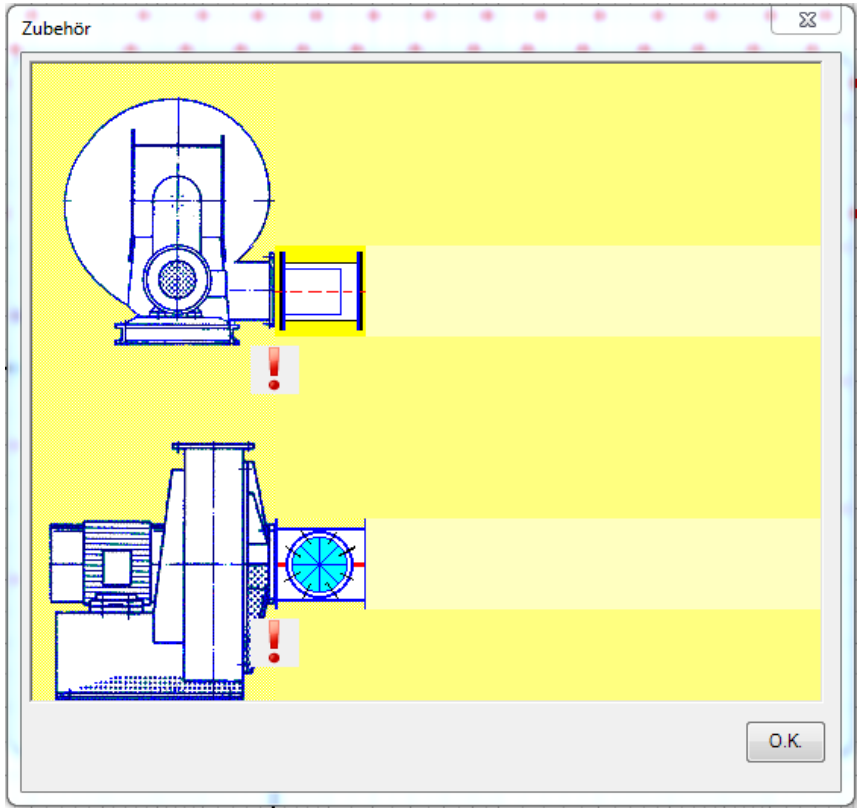

Abb. 77: Fehlerhafte Zusammenstellung des Zubehörs

# 11.3 Zeichnungsnummer und Kommentar

Ist das Zubehör vollständig konfiguriert, muss im nächsten Schritt eine frei wählbare Bearbeitungsnummer vergeben werden. Fehlt dieser Eintrag, kann das Maßblatt nicht angefordert werden.

| Bearbeitungsnr. B | 18 - 123456                      |
|-------------------|----------------------------------|
| Zeichnungs-nr.    | -                                |
| Ersatz für        |                                  |
| Kommentar         |                                  |
|                   | eMail Anforderung Abbrechen O.K. |

Abb. 78: Zeichnungsnummer und Kommentar für das Maßblatt

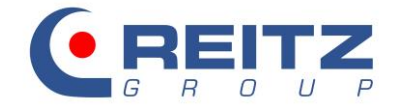

Weitere Bemerkungen oder Kommentare (z.B. Projektnummer, Kommission, o.ä.) können in das dafür vorgesehene Feld eingetragen werden und werden später auf dem Maßblatt angedruckt.

# 11.4 E-Mail-Konfiguration

Bevor Sie das Maßblatt anfordern, können Sie den Weg der Anforderung wählen. Der Zugang zur E-Mail-Konfiguration erfolgt über folgenden Button:

| Kommentar |                     |                |
|-----------|---------------------|----------------|
|           |                     |                |
|           |                     |                |
|           | 🗸 eMail Anforderung | Abbrechen O.K. |

#### Abb. 79: E-Mail-Konfiguration ändern

Ändern Sie die programminterne E-Mail-Konfiguration nicht, verwendet das Maßblattprogramm das E-Mail-Programm auf Ihrem PC (MAPI/Outlook). Sollten Sie die Maßblattanforderung zum Beispiel über GMX oder ähnliche Provider wünschen, müssen Sie Ihre Zugangsdaten unter SMTP-direkt eintragen.

| Email-Konfiguration |
|---------------------|
| Mail-Funktion       |
| MAPI/Outlook        |
| O SMTP-direkt       |
| SMTP-Server         |
| Email               |
| Benutzerkonto       |
| Passwort            |
|                     |
|                     |
| Abbrechen O.K.      |
|                     |

Abb. 80: Emailkonfiguration bearbeiten

# 11.5 Maßblattanforderung

Drücken Sie O.K., um das Maßblatt anzufordern. Ein Text informiert Sie über die erfolgreiche Anfrage und es öffnet sich Ihr E-Mail-Programm mit einer vorbereiteten E-Mail:

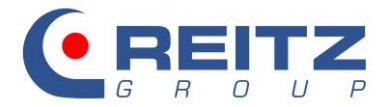

|  | Anfrage wird vorbereitet<br>Daten erstellt<br>Maßblattanfrage erfolgreich gesendet<br>O.K. | Senden | An<br>Cc<br>Bcc<br>Betreff:<br>Angefügt: | rooqle<br>RVent 00123456.exp (259 B); 00123456.ext (118 |
|--|--------------------------------------------------------------------------------------------|--------|------------------------------------------|---------------------------------------------------------|
|  |                                                                                            | RVer   | RVent -Anfrage                           |                                                         |

Abb. 15: Maßblattanfrage erfolgreich gesendet

Abb. 16: Maßblattanforderung über Outlook

Diese E-Mail enthält 2 Anhänge. Die Anfrage muss ohne weitere Einträge oder Veränderungen durch das Absenden bestätigt werden. Im Anschluss wird sie von unserem Maßblattserver verarbeitet. Je nach Auslastung kann es eine gewisse Zeit dauern, bis Sie eine Antwortmail erhalten.

Im Anhang der Antwortmail finden Sie eine ZIP-Datei. Der Inhalt besteht aus Ihrer gewünschten Zeichnung als Dokument zum Betrachten und Ausdrucken sowie dem CAD-Modell in unterschiedlichen Formaten zur direkten Einplanung in Ihre Anlagenzeichnung.

| Name                                               | Тур                    | Komprimi |
|----------------------------------------------------|------------------------|----------|
| MB_KRV201808819-00_1.02_MXE031-003530-00.pdf       | Adobe Acrobat-Dokument | 129 KB   |
| MB_KRV201808819-00_1.02_MXE031-003530-00.sat       | SAT-Datei              | 104 KB   |
| 💑 MB_KRV201808819-00_1.02_MXE031-003530-00.stp     | Step File              | 72 KB    |
| MB_KRV201808819-00_1.02_MXE031-003530-00.tif       | TIF-Datei              | 128 KB   |
| MB_KRV201808819-00_1.02_MXE031-003530-00.x_t       | X_T-Datei              | 99 KB    |
| MB_KRV201808819-00_1.02_MXE031-003530-00_1_1.dxf   | DWG TrueView Drawing I | 24 KB    |
| 🚰 MB_KRV201808819-00_1.02_MXE031-003530-00_3d.dwg  | DWG TrueView Drawing   | 137 KB   |
| B MB_KRV201808819-00_1.02_MXE031-003530-00_KON.dxf | DWG TrueView Drawing I | 98 KB    |
| B_KRV201808819-00_1.02_MXE031-003530-00_LAY.dxf    | DWG TrueView Drawing I | 109 KB   |

# Abb. 83: Ventilatormaßblatt in unterschiedlichen Formaten

Sollten Sie für die Funktion freigeschaltet sein, finden Sie im Anhang der Antwortmail ebenfalls ein unverbindliches kommerzielles Angebot für den von Ihnen konfigurierten Ventilator. Wenn Sie eine Freischaltung für diese Funktion wünschen, wenden Sie sich bitte an Ihren zuständigen Kundenbetreuer.

# 12. Hinweis

Die in diesem Handbuch beschriebenen Möglichkeiten und Funktionen sind als Hilfestellung gedacht. Für die durch Sie als Kunden selbst erstellten Auslegungen und eventuell daraus folgenden Ventilatoren können wir in Bezug auf die lufttechnische Funktion in der Anlage keine Gewährleistung übernehmen.

Sollten Sie Fragen während der Auslegung oder generell zur Bedienung des Programmes haben, stehen Ihnen unsere Vertriebsmitarbeiter gerne jederzeit zur Verfügung.